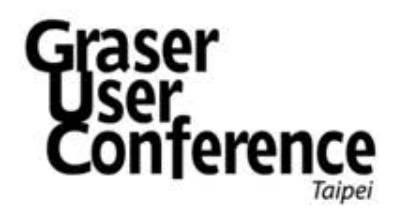

# 阻抗匹配與訊號偶合檢查

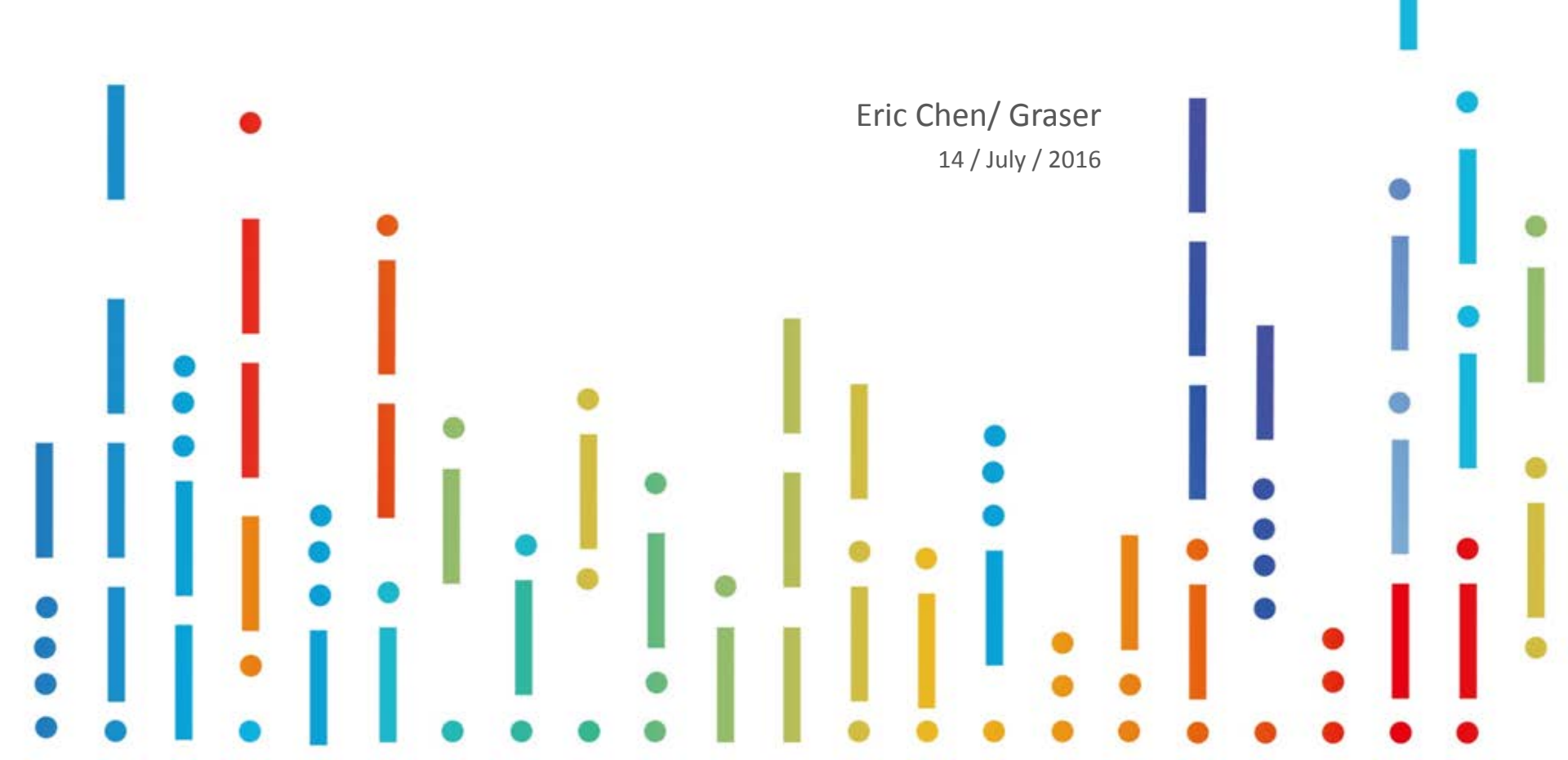

# DRC/MRC/...?

- A bunch of design rules need to implement in your design
- To check and verify layout rules, to meet design requirements

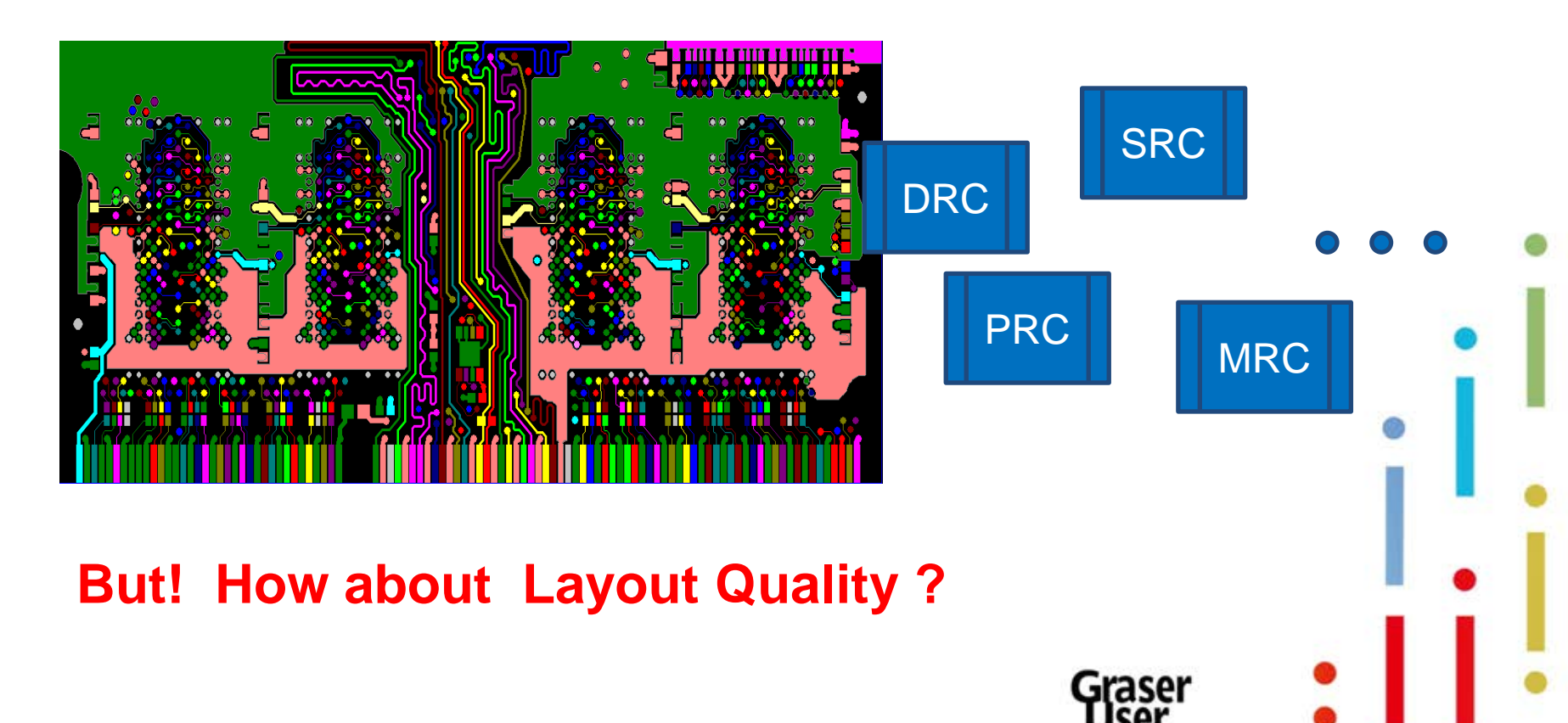

# About SI – Z0 and Xtalk

- Talk about impedance Z0, let's see the following case :
  - After simulation, you set the trace width to be 5 mil in the constraint system to achieve the impedance you want. Of course, the following picture will show no DRC violation. But if this is a 2-layers design and...

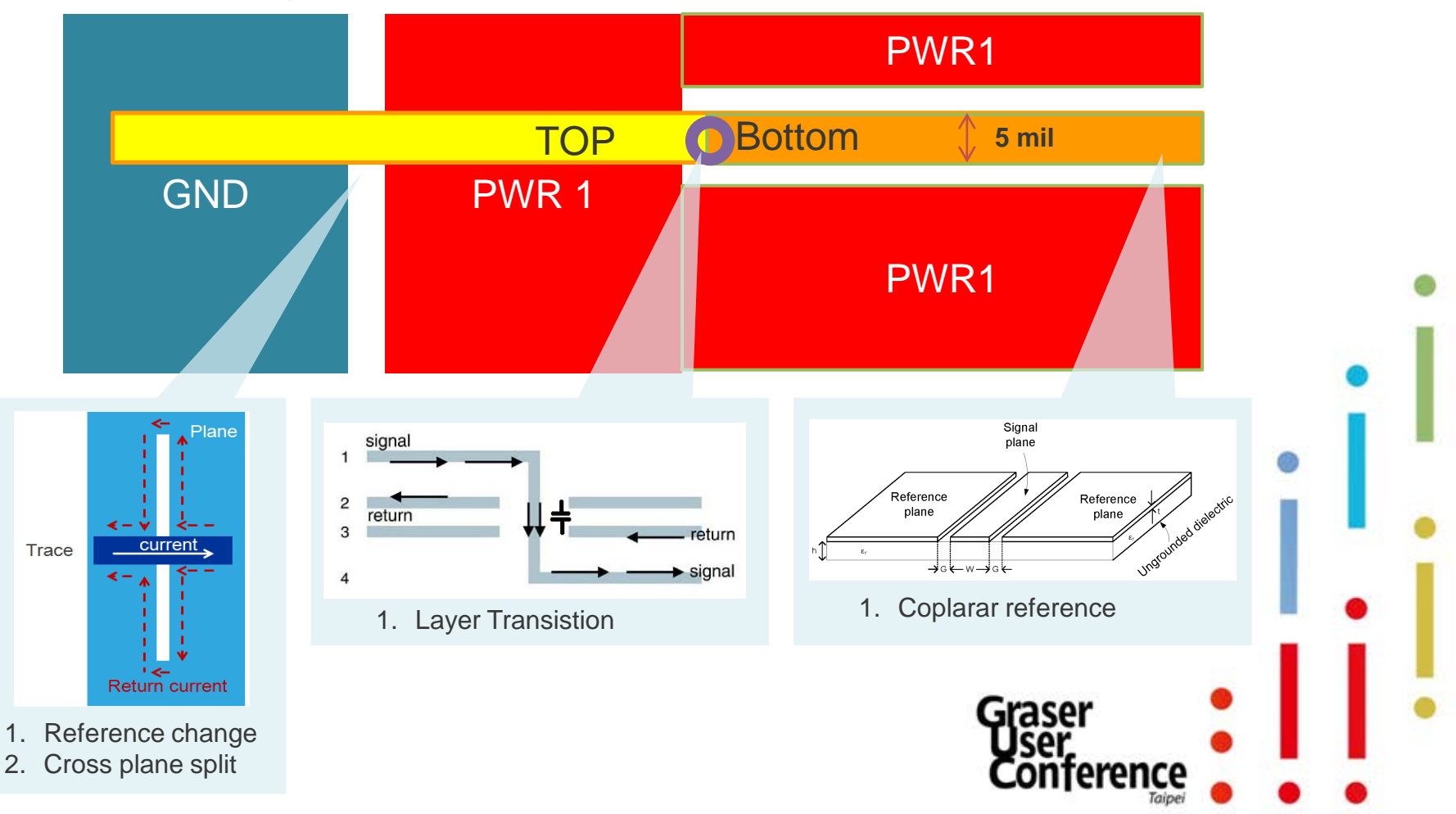

# About SI – Z0 and Xtalk

• Talking about crosstalk, you probably follow the 3W rule – set the spacing between adjacent traces to 3 times the width of the trace as the following:

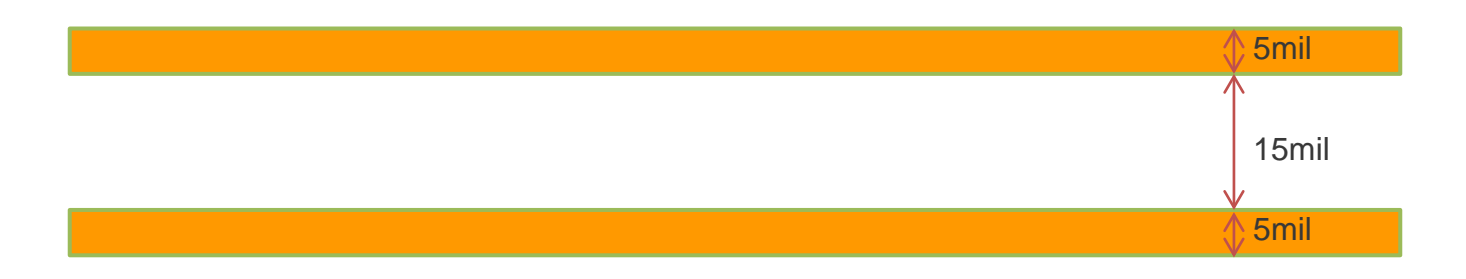

• The 3W rule may works well for the following structure:

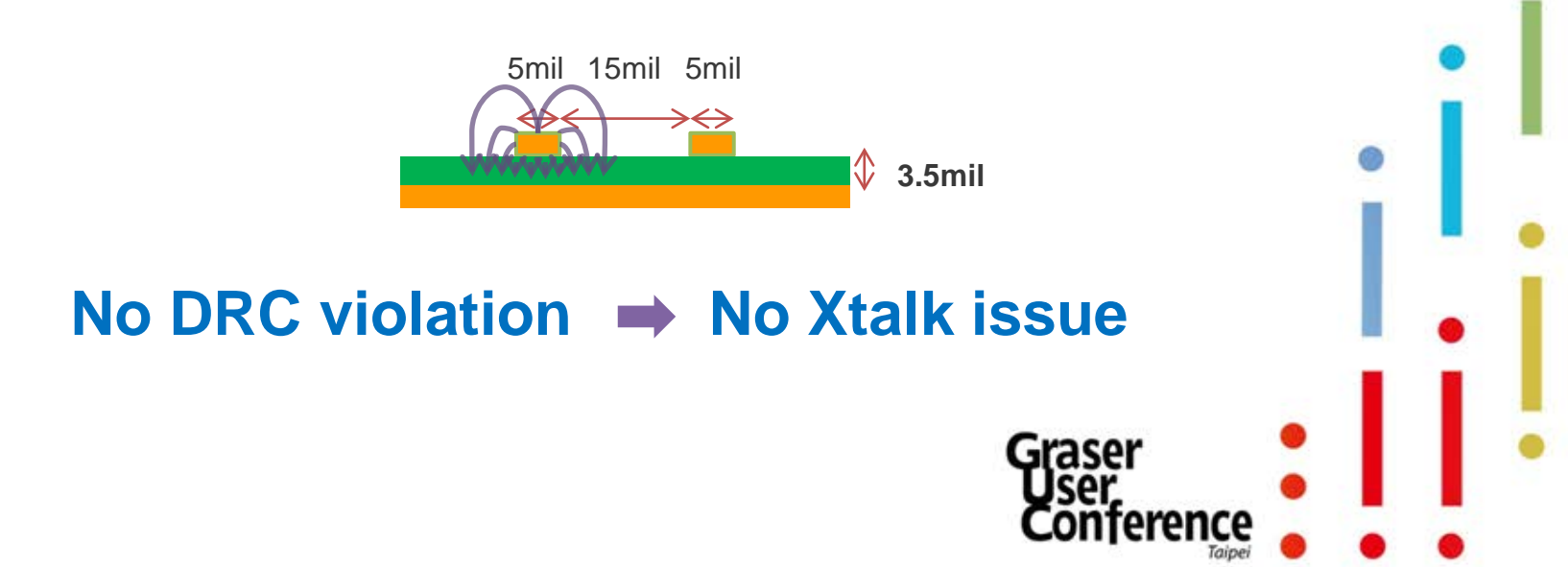

## About SI – Z0 and Xtalk

• But if the stack-up looks like the following, will 3W rule still works well?

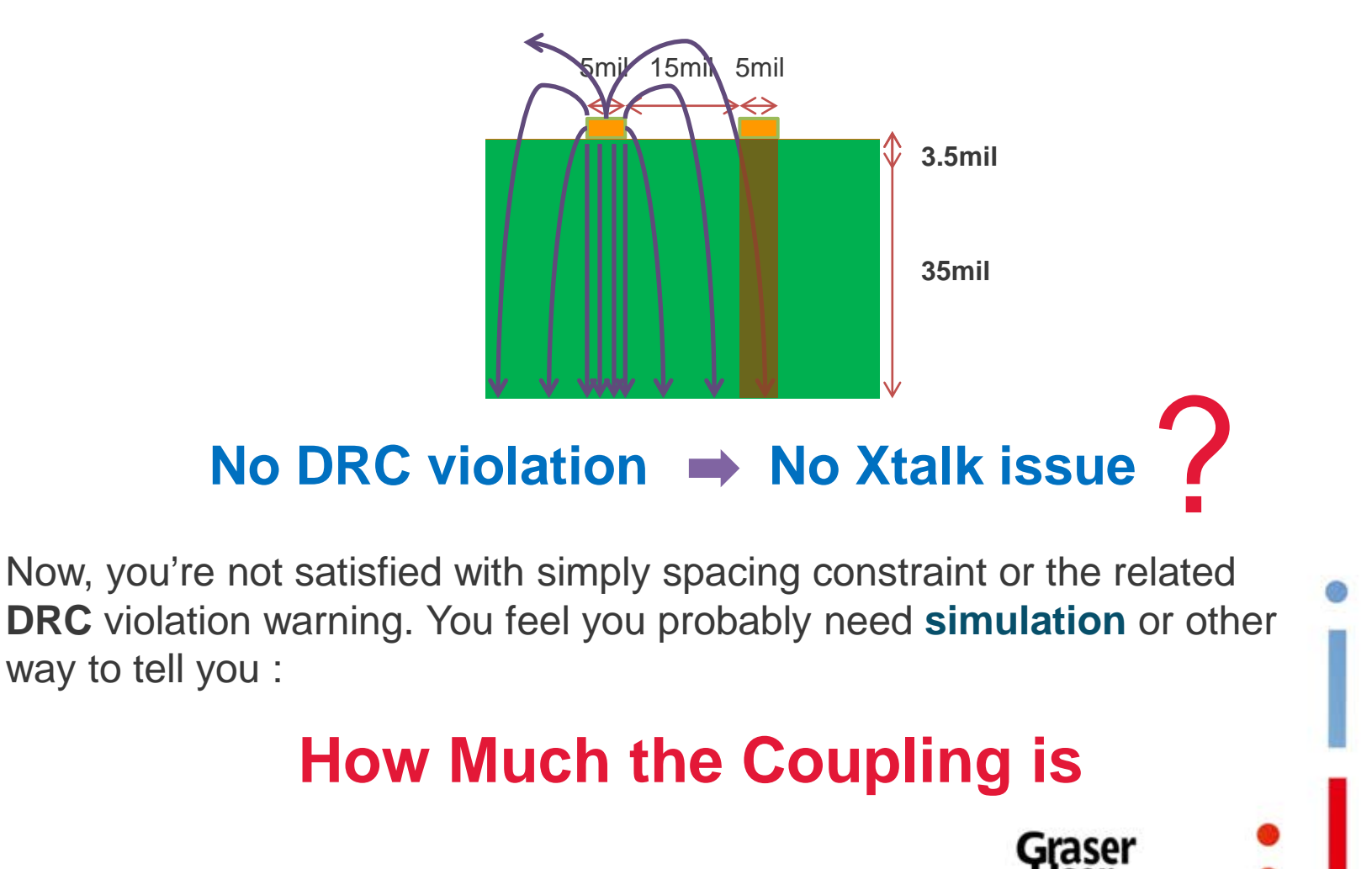

### The gap between DRC and SI performance

- The gap between layout designers and SI engineers is huge
  - Have different design expertise
  - Using different tools
  - Measured by different units

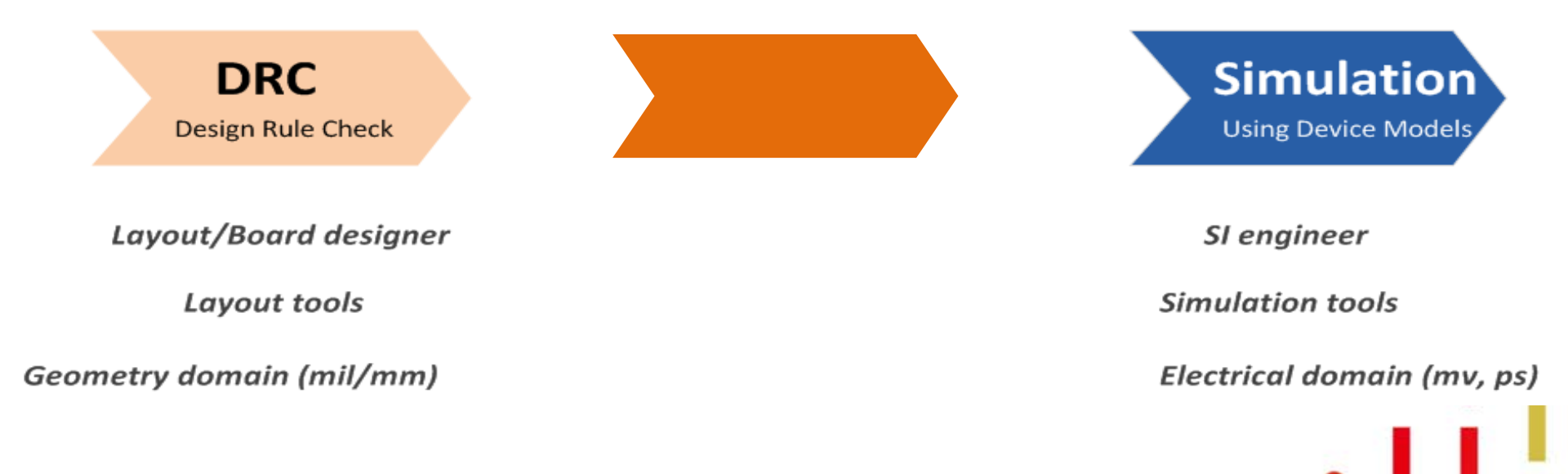

# OrCAD Sigrity ERC/SRC Checking Flow

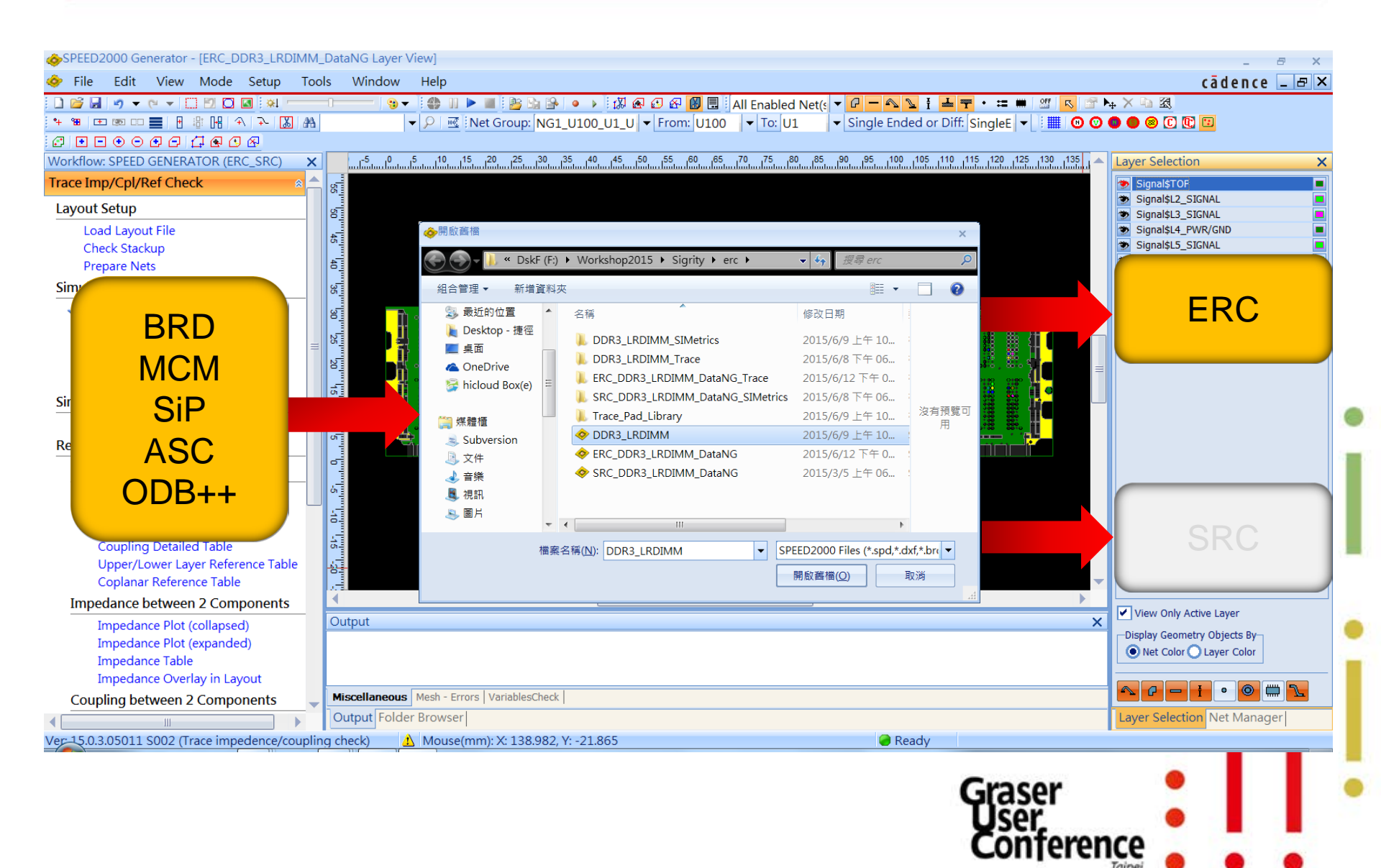

# Why Electrical Rule Check

- ERCs are better than DRCs for 'signal quality' validation
  - Goes beyond MINIMUM-ACCEPTANCE, GEOMETRY-BASED constraint validation
- PCB designers identify and address first-order signal quality issues

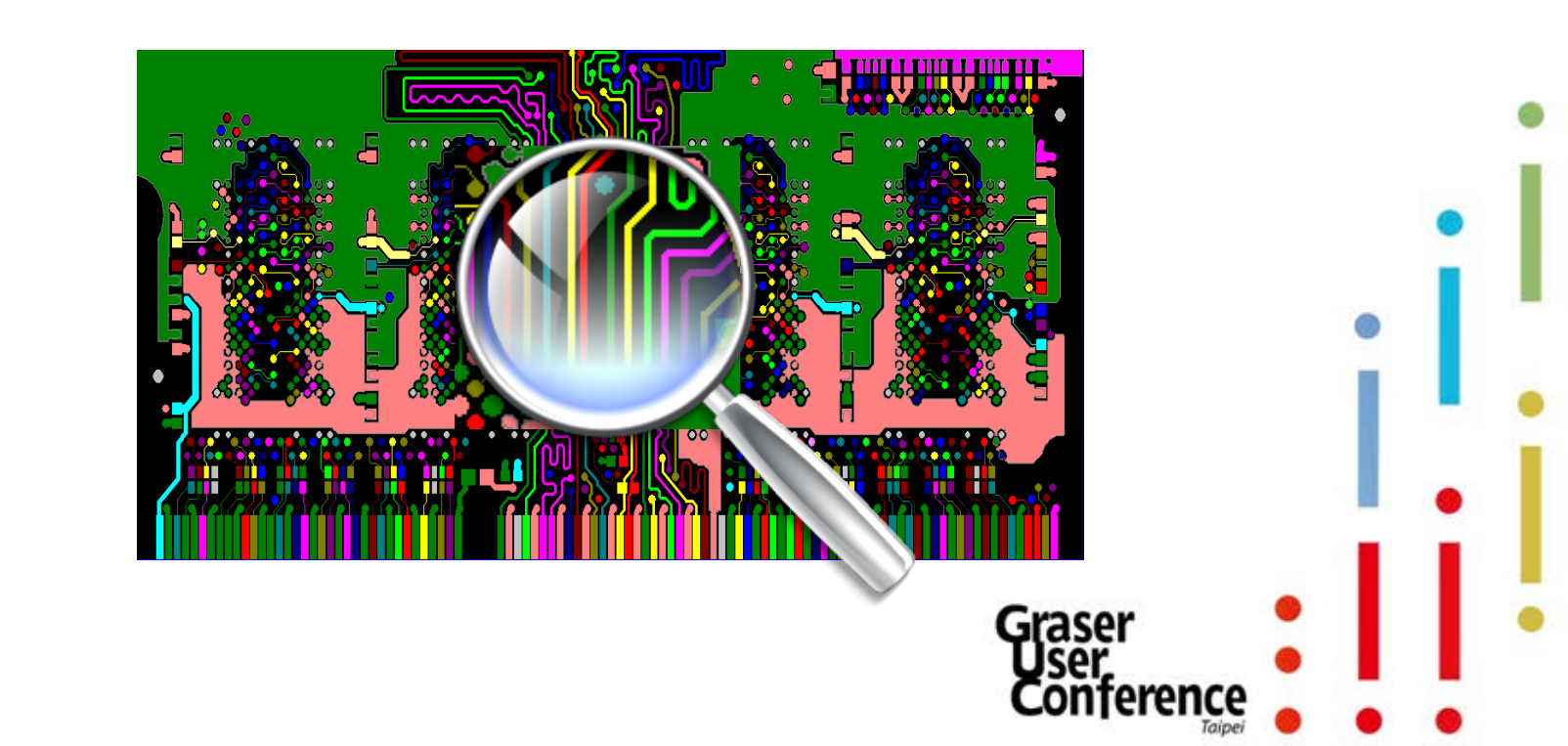

# OrCAD Sigrity ERC

 A comprehensive set of electrical signal quality checks for PCB enabling the PCB designer to make needed changes before more extensive and exhaustive analysis is performed

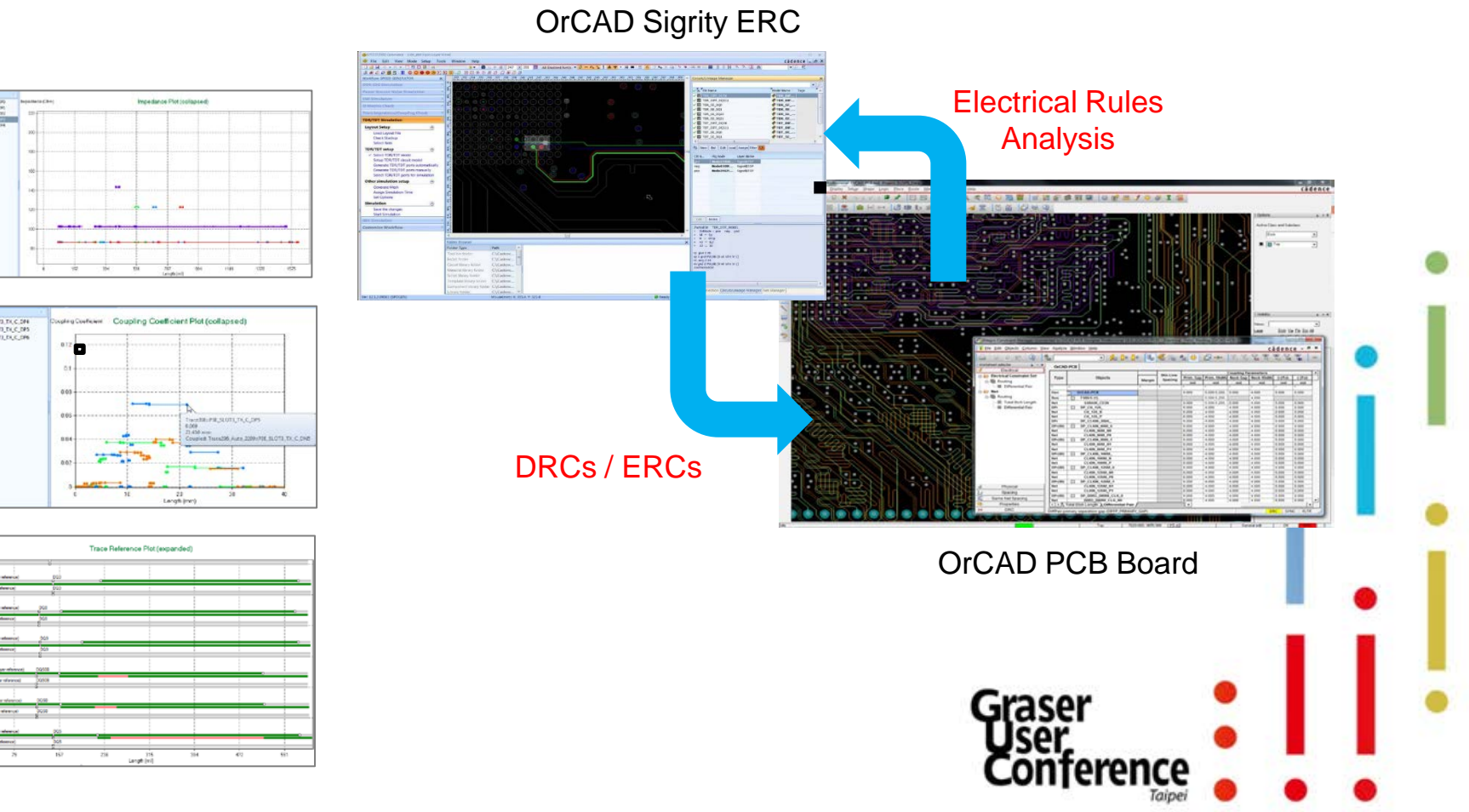

- Sigrity ERC is <u>individual</u>, <u>segment-level</u> view in <u>geometry domain</u> for PCB's SI performance with
  - Trace reference
  - Trace <u>reference-aware impedance</u>
  - Trace reference-aware coupling
  - Differential pair routing phase
  - # of vias and via locations, ....
  - Practical for board level check (setup, simulation, report)

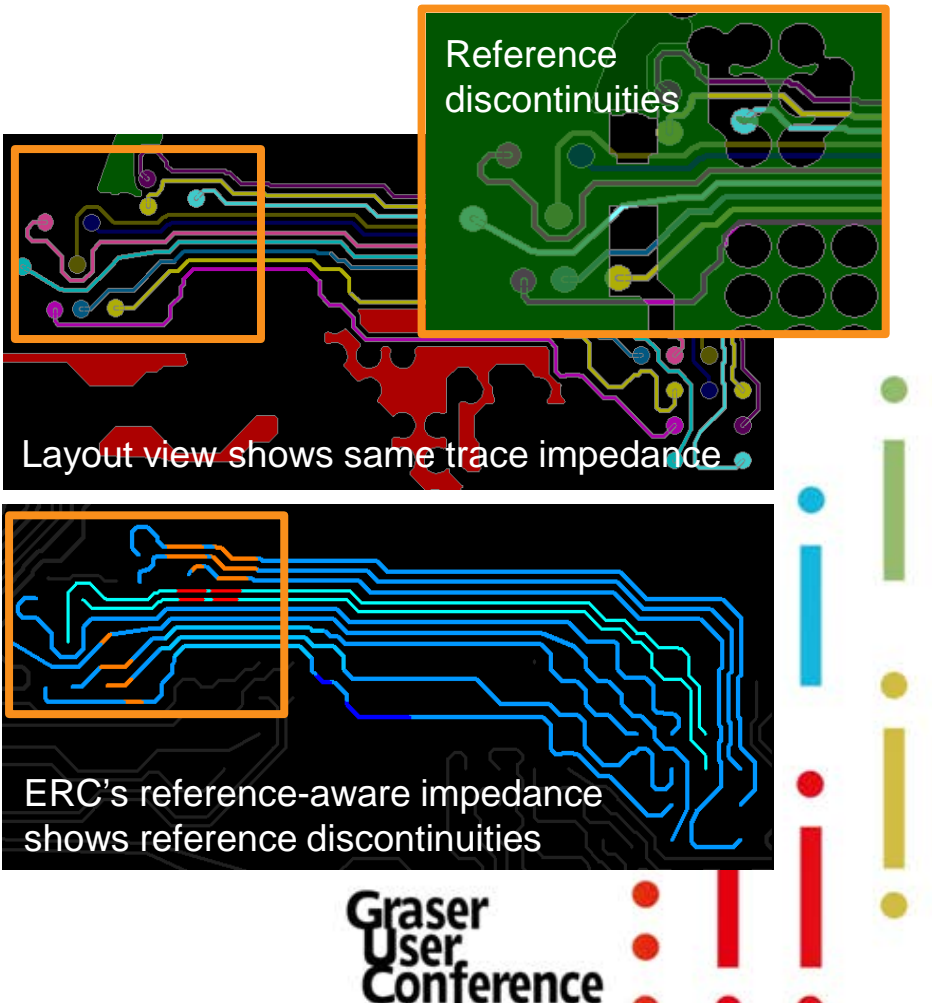

- If you look close enough...
  <u>Two trace segments example</u>
  - Trace9047:
    one uniform impedance section
  - Trace9048:

4 impedance sections

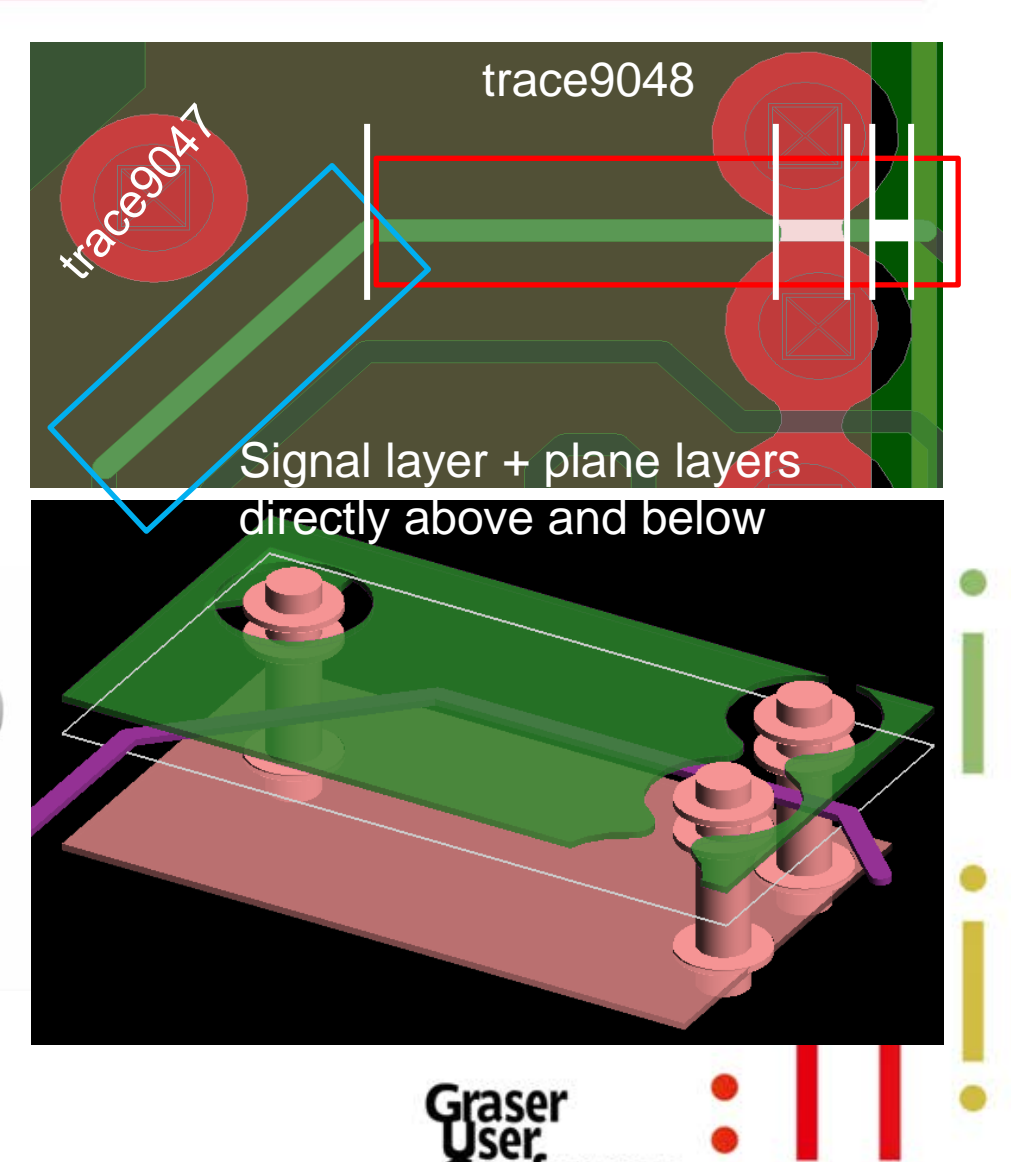

erence

#### ERC – Trace coupling

Two trace segments example

- Trace9047 is one uniform impedance section
- Trace9047 broken into 5 sections based on trace coupling
  - two no coupling sections (1 & 5)
  - two 2-line coupling sections (2 & 4)
  - one 3-line coupling section (3)

| ERC results    |                         |                          |            |  |  |  |
|----------------|-------------------------|--------------------------|------------|--|--|--|
| Trace Name     | Aggressor Trace Names   | Coupling Coefficient (%) | Length (%) |  |  |  |
| Trace9047::DQ0 | -                       | - +1                     | 1.82       |  |  |  |
| Trace9047::DQ0 | Trace9024::DQ1          | 5.3 ← 2                  | 1.46       |  |  |  |
| Trace9047::DQ0 | Trace9024_Auto_190::DQ1 | 5.3 ←3                   | 1.16       |  |  |  |
|                | Trace8280::DQ4          | 0.6                      |            |  |  |  |
| Trace9047::DQ0 | Trace9024_Auto_191::DQ1 | 5.3 ← 4                  | 4.10       |  |  |  |
| Trace9047::DO0 | -                       | . <b>←</b> 5             | 3.04       |  |  |  |

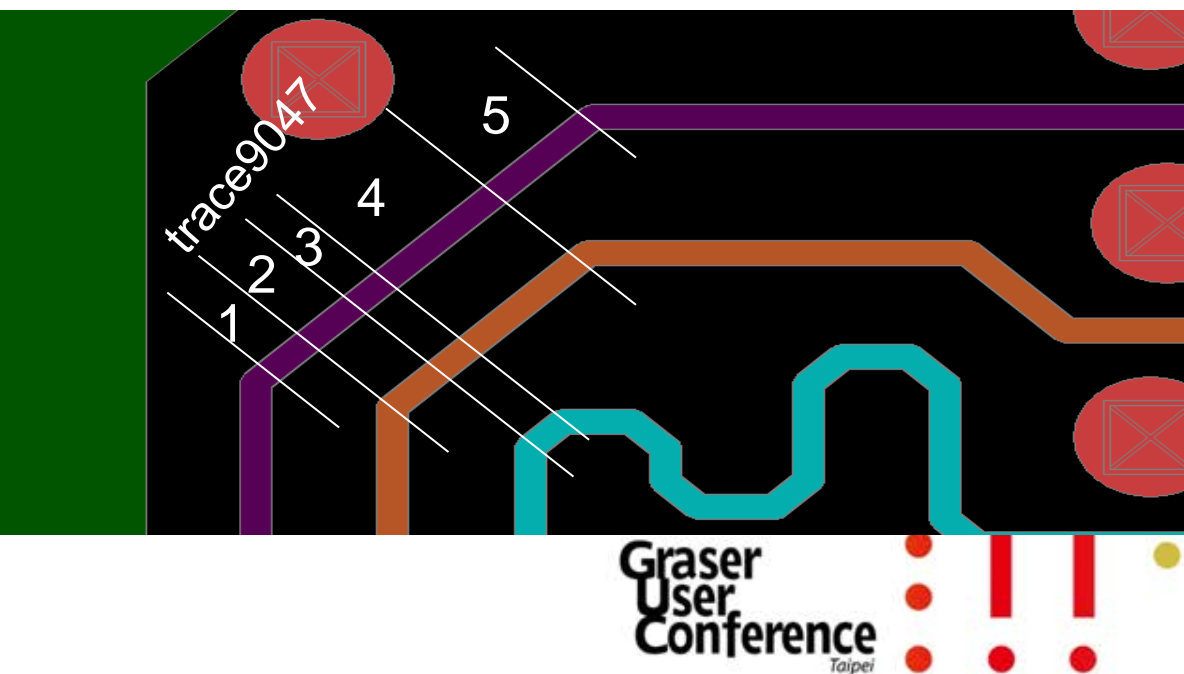

- ERC Trace upper / lower layer reference <u>Two trace segments example</u>
  - Based on upper / lower layer references
    - Trace9047  $\rightarrow$  one section
    - Trace9048  $\rightarrow$  5 sections

|                |            | ERC results            | tracegolat             |                     |
|----------------|------------|------------------------|------------------------|---------------------|
| Trace Name     | Length (%) | Upper-lyr ref net name | Lower-lyr ref net name |                     |
| Trace9047::DO0 | 11.58      | GND                    | VDD                    |                     |
| Trace9048::DQ0 | 12.74      | GND                    | VDD                    | Note:               |
| Trace9048::DQ0 | 1.78       | VDD                    | VDD                    | there are 5         |
| Trace9048::DQ0 | 0.11       | -                      | VDD                    | impedance sections  |
| Trace9048::DQ0 | 0.89       | GND                    | VDD                    | impedance sections. |
| Trace9048::DQ0 | 1.66       | GND                    | GND                    |                     |
|                |            |                        |                        | Graser 📍            |

trace9048

Conference

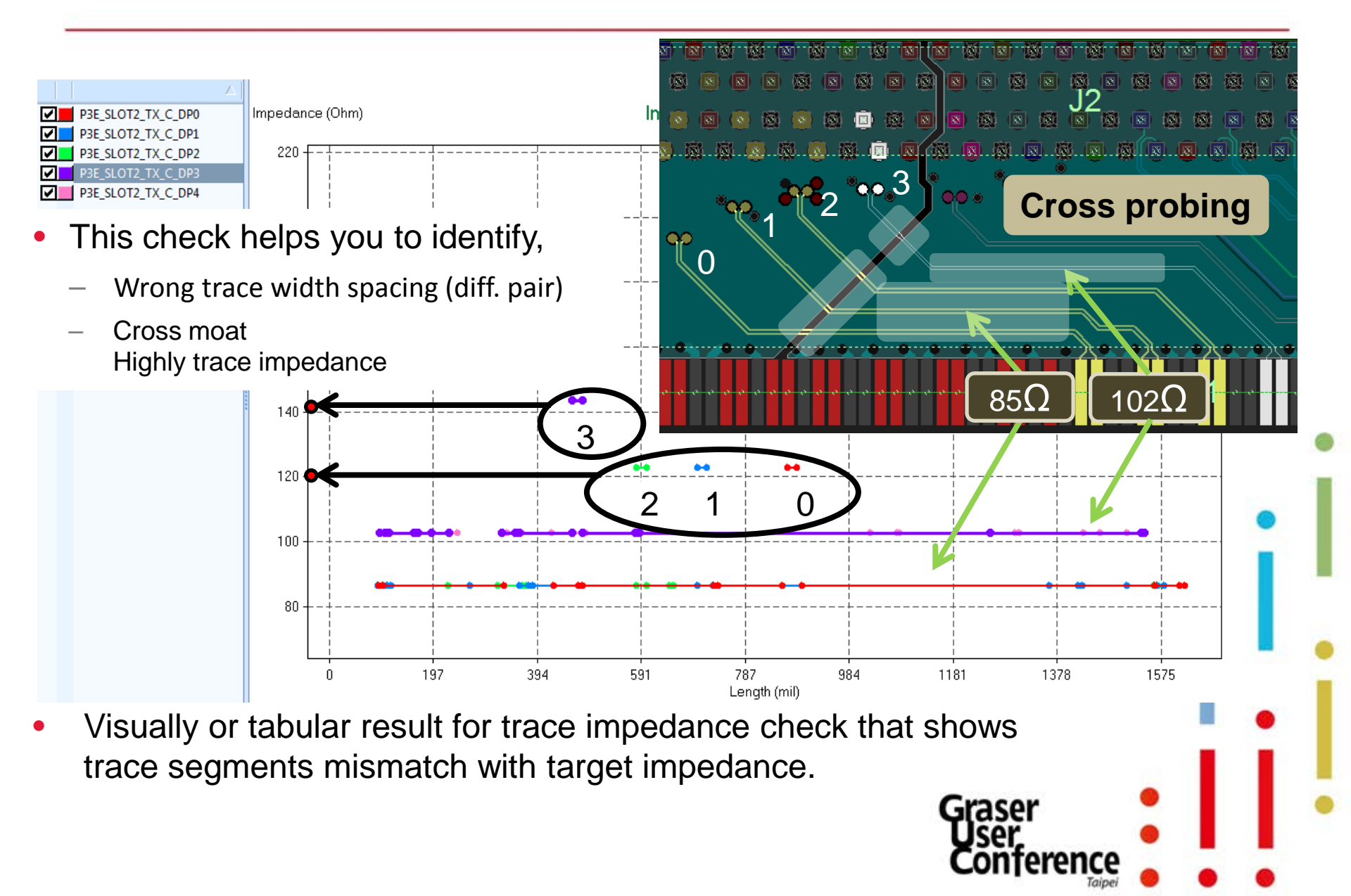

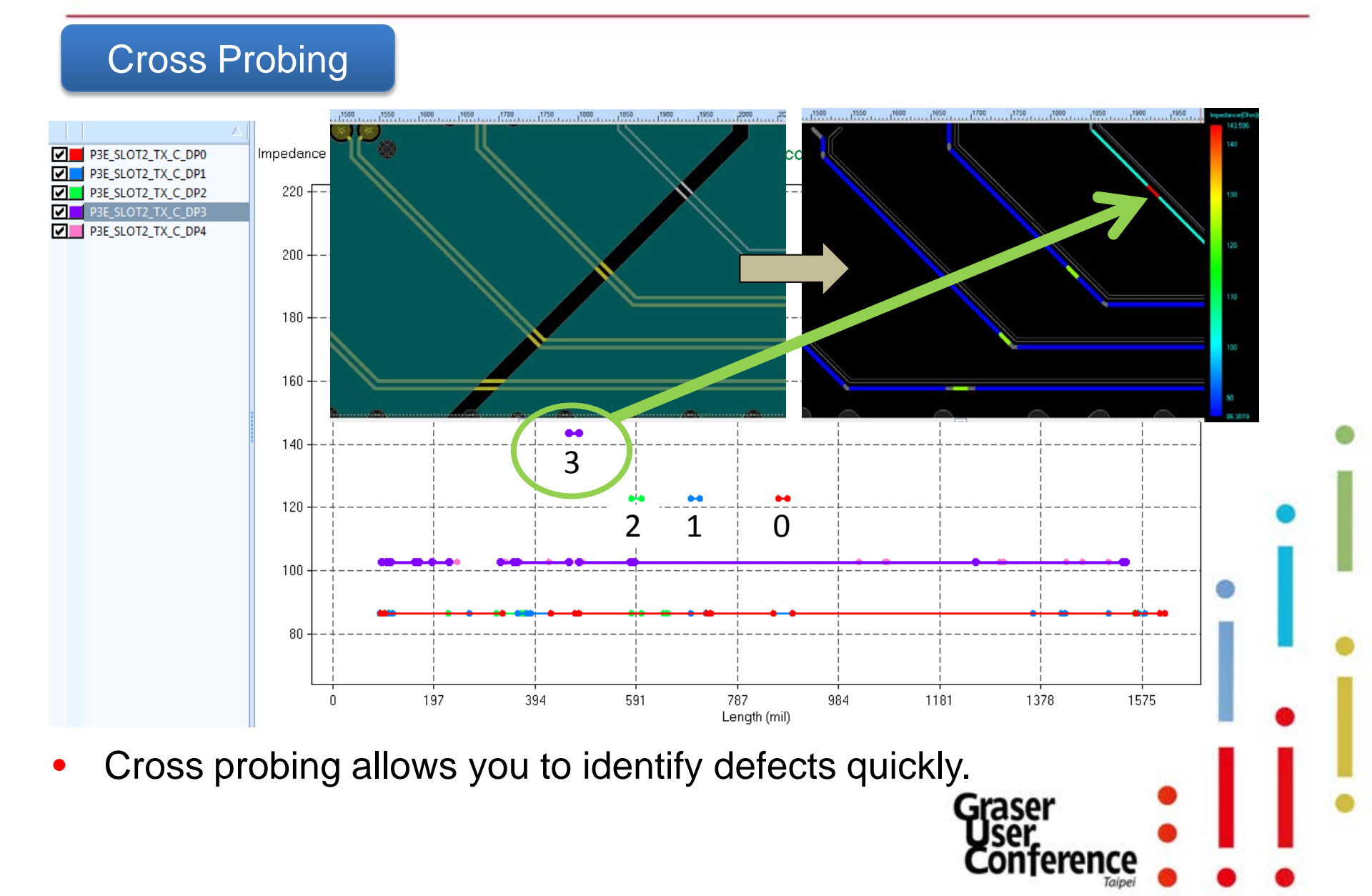

#### **Cross Probing**

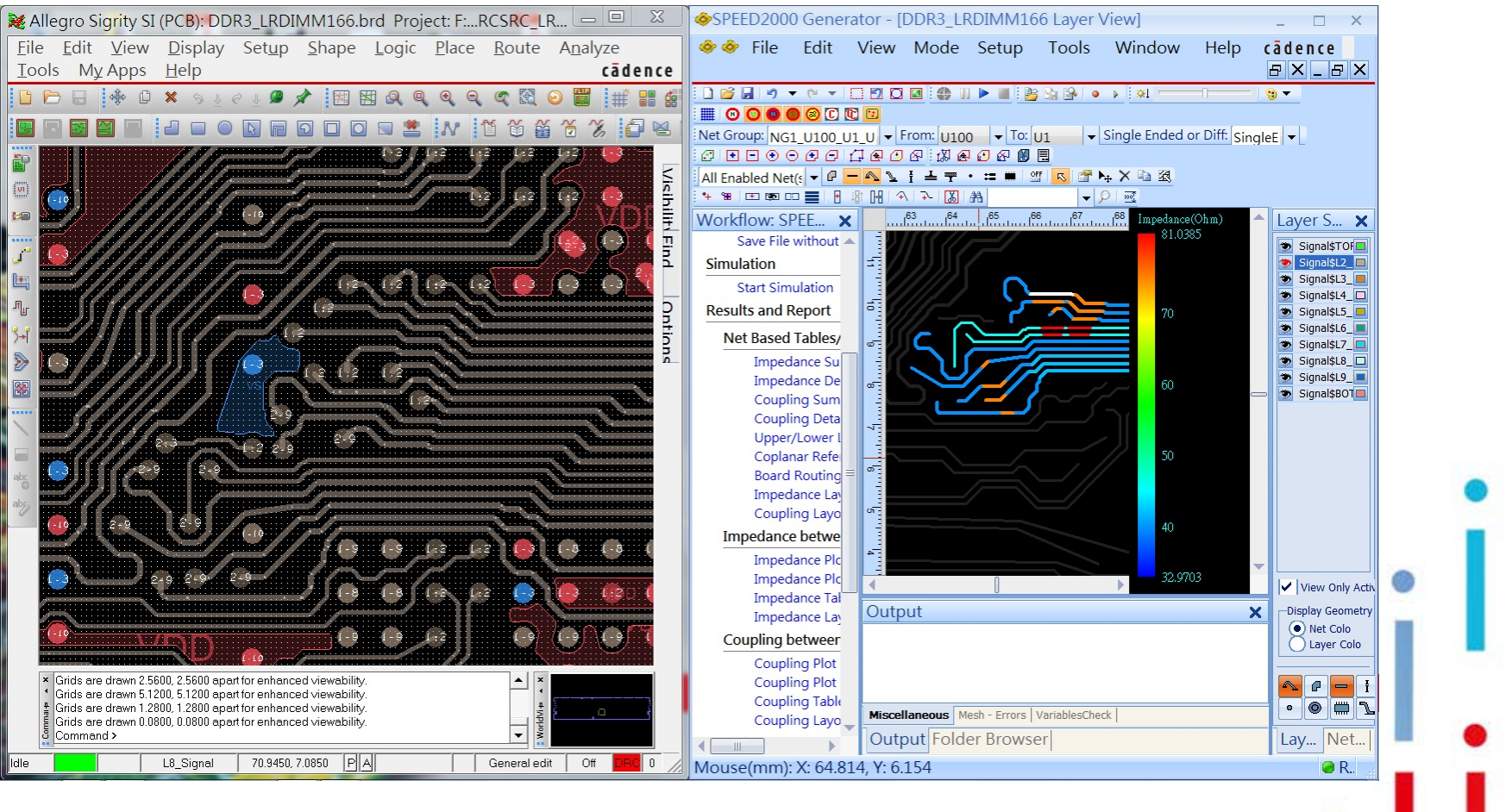

terence

• Auto-Zoom in board .

#### **Tabular Results**

| Net<br>count | Net name           | No. of<br>segments<br>without | No. of trace<br>reference<br>discontinuities | No.<br>of<br>vias | Maximum<br>Impedance<br>(Ohm) | Minimum<br>Impedance<br>(Ohm) | Dominant<br>Impedance<br>(Ohm) | Dominant<br>Imp Length<br>(%) | Trace total<br>length (mil) | Trace delay(ns) |
|--------------|--------------------|-------------------------------|----------------------------------------------|-------------------|-------------------------------|-------------------------------|--------------------------------|-------------------------------|-----------------------------|-----------------|
|              |                    |                               | -                                            |                   |                               |                               |                                |                               |                             |                 |
| 1            | P3E_SLOT2_TX_C_DN0 | 1                             | 3                                            | 2                 | 144.946                       | 56.449                        | 56.449                         | 92.921                        | 1633.158                    | 0.233           |
| 2            | P3E_SLOT2_TX_C_DN1 | 1                             | 3                                            | 2                 | 144.946                       | 56.449                        | 56.449                         | 93.168                        | 1583.722                    | 0.225           |
| 3            | P3E_SLOT2_TX_C_DN2 | 1                             | 3                                            | 2                 | 144.946                       | 56.449                        | 56.449                         | 93.186                        | 1575.168                    | 0.224           |
| 4            | P3E_SLOT2_TX_C_DN3 | 1                             | 3                                            | 2                 | 153.005                       | 63.836                        | 63.836                         | 93.074                        | 1549.678                    | 0.220           |
| 5            | P3E_SLOT2_TX_C_DN4 | 1                             | 1                                            | 2                 | 63.836                        | 63.836                        | 63.836                         | 94.228                        | 1513.121                    | 0.214           |
| 6            | P3E_SLOT2_TX_C_DP0 | 1                             | 3                                            | 2                 | 144.946                       | 56.449                        | 56.449                         | 92.923                        | 1633.643                    | 0.233           |
| 7            | P3E_SLOT2_TX_C_DP1 | 1                             | 3                                            | 2                 | 144.946                       | 56.449                        | 56.449                         | 93.221                        | 1583.404                    | 0.225           |
| 8            | P3E_SLOT2_TX_C_DP2 | 1                             | 3                                            | 2                 | 144.946                       | 56.449                        | 56.449                         | 93.184                        | 1574.865                    | 0.224           |
| 9            | P3E_SLOT2_TX_C_DP3 | 1                             | 3                                            | 2                 | 153.005                       | 63.836                        | 63.836                         | 93.059                        | 1546.528                    | 0.219           |
| 10           | P3E_SLOT2_TX_C_DP4 | 1                             | 1                                            | 2                 | 63.836                        | 63.836                        | 63.836                         | 94.221                        | 1511.225                    | 0.214           |
| 11           | P3E_SLOT3_TX_C_DN0 | 1                             | 1                                            | 1                 | 56.449                        | 56.449                        | 56.449                         | 94.142                        | 1490.958                    | 0.211           |
|              | Croco moot?        |                               |                                              |                   |                               |                               |                                |                               |                             | 0.208           |
|              | Closs moal?        |                               |                                              |                   |                               |                               |                                |                               |                             | 0.217           |
|              | _                  |                               |                                              |                   | -                             |                               | _                              |                               |                             | 0.209           |
| •            | Anv trace sec      | iment                         | mismato                                      | ch?               | Cross                         | ; moať                        | ?                              |                               |                             | 0.225           |
|              | ,                  |                               |                                              |                   |                               |                               |                                |                               |                             | 0.214           |
|              | Too much hro       | akout                         | nock lo                                      | nat               | h2                            |                               |                                |                               |                             | 0.203           |
|              | TOO MUCH DIE       | anuul                         | HECK IEI                                     | ngu               | 11 :                          |                               |                                |                               |                             | 0.212           |
|              |                    |                               |                                              |                   |                               |                               |                                |                               |                             | 0.212           |
| •            | Too much MS        | S/SL ro                       | outing di                                    | ffer              | ence i                        | n a gro                       | up?                            |                               |                             | 0.209           |
|              |                    |                               | 5                                            |                   |                               | 5                             | 1                              |                               |                             | 0.217           |
|              | The come tra       | oo lon                        | ath maa                                      | nc                | the co                        | ma tra                        | an dal                         | 2                             |                             | 0.210           |
|              | The same ha        |                               | yın mea                                      | 115               | ine sa                        | ine lia                       |                                | ay:                           |                             | 0.225           |
|              |                    |                               |                                              |                   |                               |                               |                                |                               |                             | 0.214           |
|              | Routing on M       | S/SL I                        | nas diffe                                    | ren               | nt trace                      | delay                         |                                |                               |                             | 0.203           |
| 20           |                    | -                             |                                              | -                 |                               |                               |                                | 24102                         | 11201010                    | 0.212           |
|              |                    |                               |                                              |                   |                               |                               |                                | Co                            | ntoron                      | ~~              |

JIIJEIEIK

Taipei

# **Trace Coupling Check**

#### Cross probing helps to resolve issue intuitively

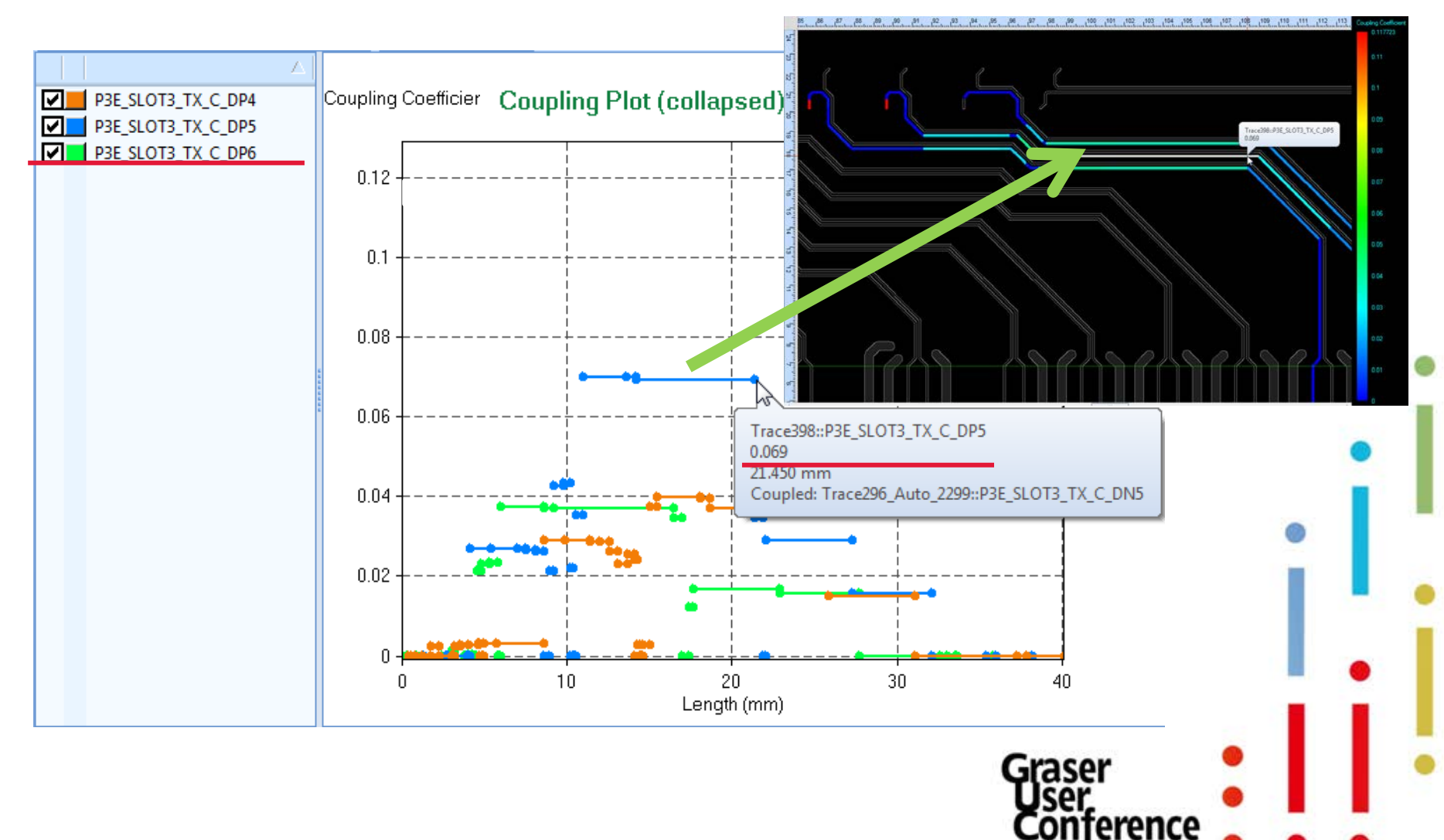

# Trace Coupling Check

| Net<br>count | Net name                              | Aggressor net with<br>max coupling | Max coupling<br>coefficient | % length with<br>max coupling | % length<br>with<br>coupling<br>coef >0.05 | % length<br>with<br>coupling<br>coef<br>0.001~0.05 | Total coupling index (mm-%) |
|--------------|---------------------------------------|------------------------------------|-----------------------------|-------------------------------|--------------------------------------------|----------------------------------------------------|-----------------------------|
| 1            | P3E_SLOT2_TX_C_DP0-P3E_SLOT2_TX_C_DN0 | P3E_SLOT2_TX_C_DP1                 | 0.163%                      | 40.183                        |                                            | 40.183                                             | 2.605                       |
| 2            | P3E_SLOT2_TX_C_DP1-P3E_SLOT2_TX_C_DN1 | P3E_SLOT2_TX_C_DP2                 | 0.573%                      | 1.132                         |                                            | 43.513                                             | 2.941                       |
| 3            | P3E_SLOT2_TX_C_DP2-P3E_SLOT2_TX_C_DN2 | P3E_SLOT2_TX_C_DN1                 | 0.573%                      | 1.138                         |                                            | 34.387                                             | 2.668                       |
| 4            | P3E_SLOT2_TX_C_DP3-P3E_SLOT2_TX_C_DN3 | P3E_SLOT2_TX_C_DN2                 | 0,125%                      | 36.798                        |                                            | 15.328                                             | 2.177                       |
| 5            | P3E_SLOT2_TX_C_DP4-P3E_SLOT2_TX_C_DN4 | P3E_SLOT2_TX_C_DN3                 |                             | 15.686                        |                                            | 15.686                                             | 0.754                       |
| 6            | P3E_SLOT3_TX_C_DP0-P3E_SLOT3_TX_C_DN0 | P3E_SLOT3_TX_C_DP1                 | 0.156%                      | 45.886                        |                                            | 45.886                                             | 2.881                       |
| 7            | P3E_SLOT3_TX_C_DP1-P3E_SLOT3_TX_C_DN1 | P3E_SLOT3_TX_C_DN0                 | 0.147%                      | 46.545                        |                                            | 56.715                                             | 3.440                       |
| 8            | P3E_SLOT3_TX_C_DP2-P3E_SLOT3_TX_C_DN2 | P3E_SLOT3_TX_C_DN1                 | 0.156%                      | 42.769                        |                                            | 71.100                                             | 4.302                       |
| 9            | P3E SLOT3 TX C DP3-P3E SLOT3 TX C DN3 | P3E SLOT3 TX C DN2                 | 0.156%                      | 55.397                        |                                            | 60.345                                             | 3.541                       |
| 10           | P3E_SLOT3_TX_C_DP4-P3E_SLOT3_TX_C_DN4 | P3E_SLOT3_TX_C_DP5                 | 2.808%                      | 26.979                        |                                            | 68.281                                             | 47.643                      |
| 11           | P3E_SLOT3_TX_C_DP5-P3E_SLOT3_TX_C_DN5 | P3E_SLOT3_TX_C_DN4                 | 2.810%                      | 28.293                        |                                            | 71.503                                             | 54.733                      |
| 12           | P3E SLOT3 TX C DP6-P3E SLOT3 TX C DN6 | P3E SLOT3 TX C DN5                 | 2.810%                      | 30.093                        |                                            | 62.280                                             | 45.025                      |
| 13           | P3E_SLOT3_TX_C_DP7-P3E_SLOT3_TX_C_DN7 |                                    |                             |                               |                                            |                                                    |                             |

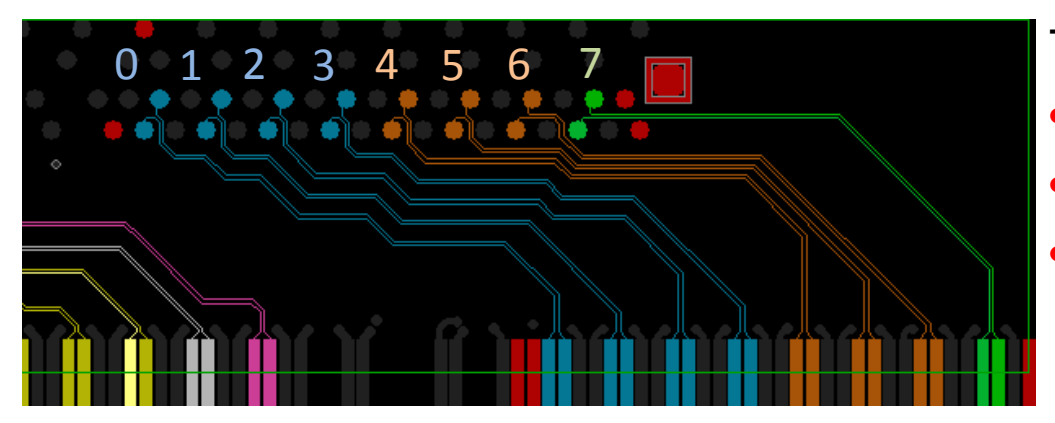

#### Through this test, you will see,

- Tight coupling pairs
- Max coupling aggressor
- Dangerous vs. safe coupling
  → 18X (= 2.81% / 0.156%)

### Trace Reference Check (Including co-planar)

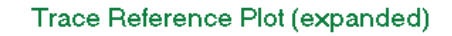

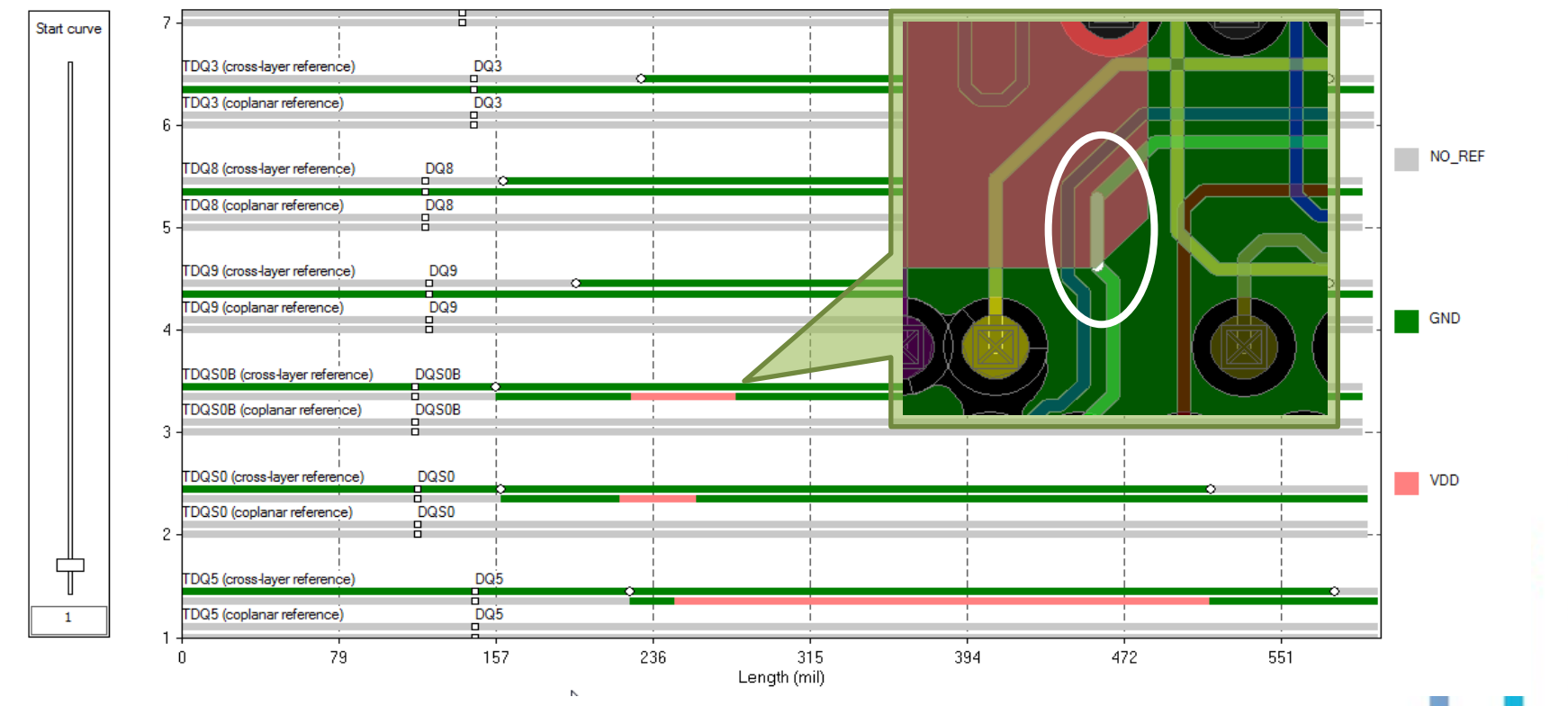

- <u>Trace cross layer reference</u> shows the net names for the reference plane shapes directly above and below the corresponding trace segment
- <u>Trace coplanar reference</u> shows the net names for the reference plane shapes next to the corresponding trace segment on the same layer

# OrCAD Sigrity ERC/SRC Checking Flow

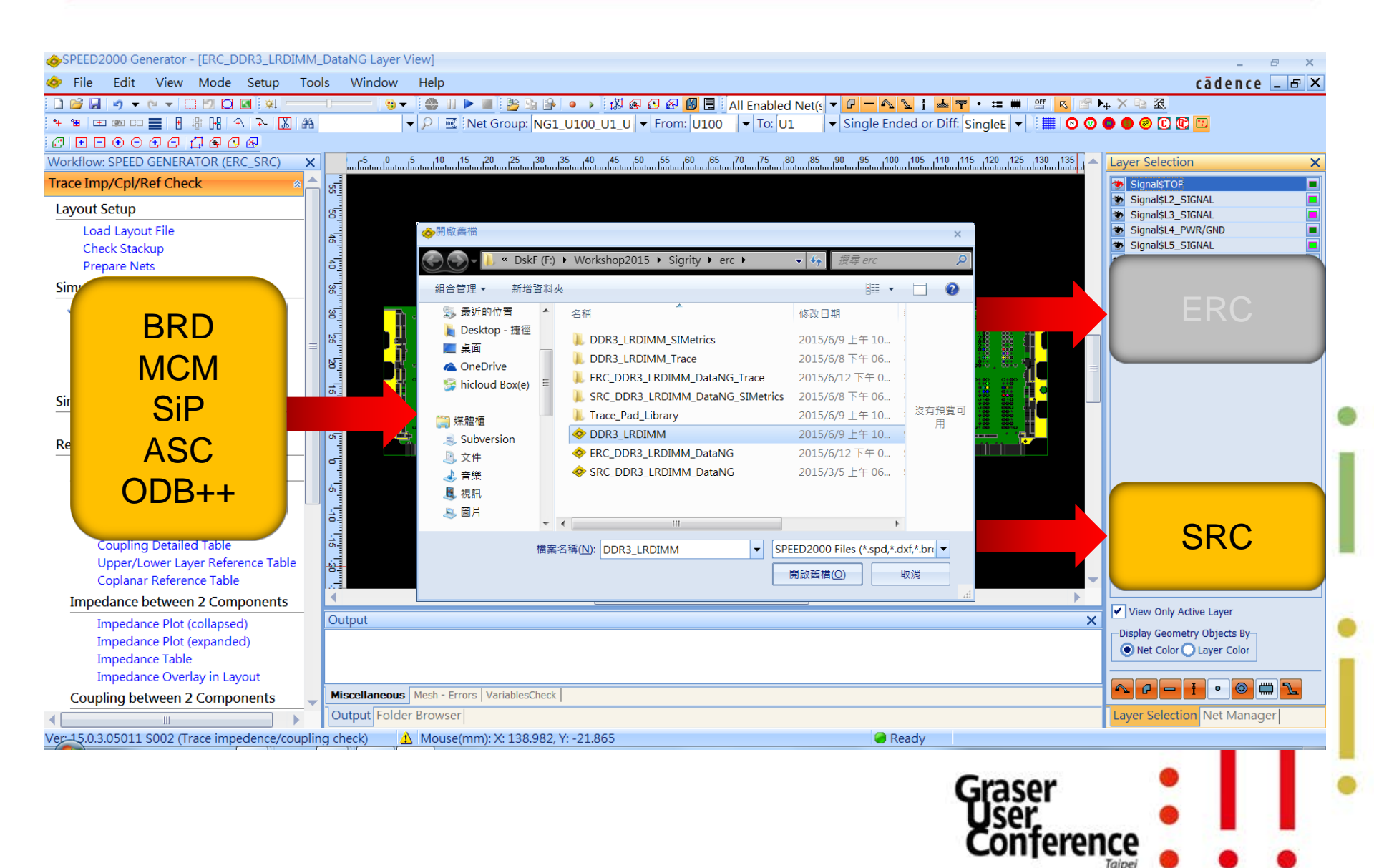

- Sigrity SRC is <u>Macro</u>, <u>combined</u>, <u>net-level</u> view in <u>time-domain</u> of impact due to ERC violations measured in mv & ps (no device model needed)
  - Setup considering termination impedance, data rate (pulse width, rise/fall time), and amplitude
  - Results with Tx/Rx/NEXT/FEXT waveforms, SI performance metrics
  - Organized to easy SI performance interpretation along with ERC
- Practical for board level check (setup, simulation, report)

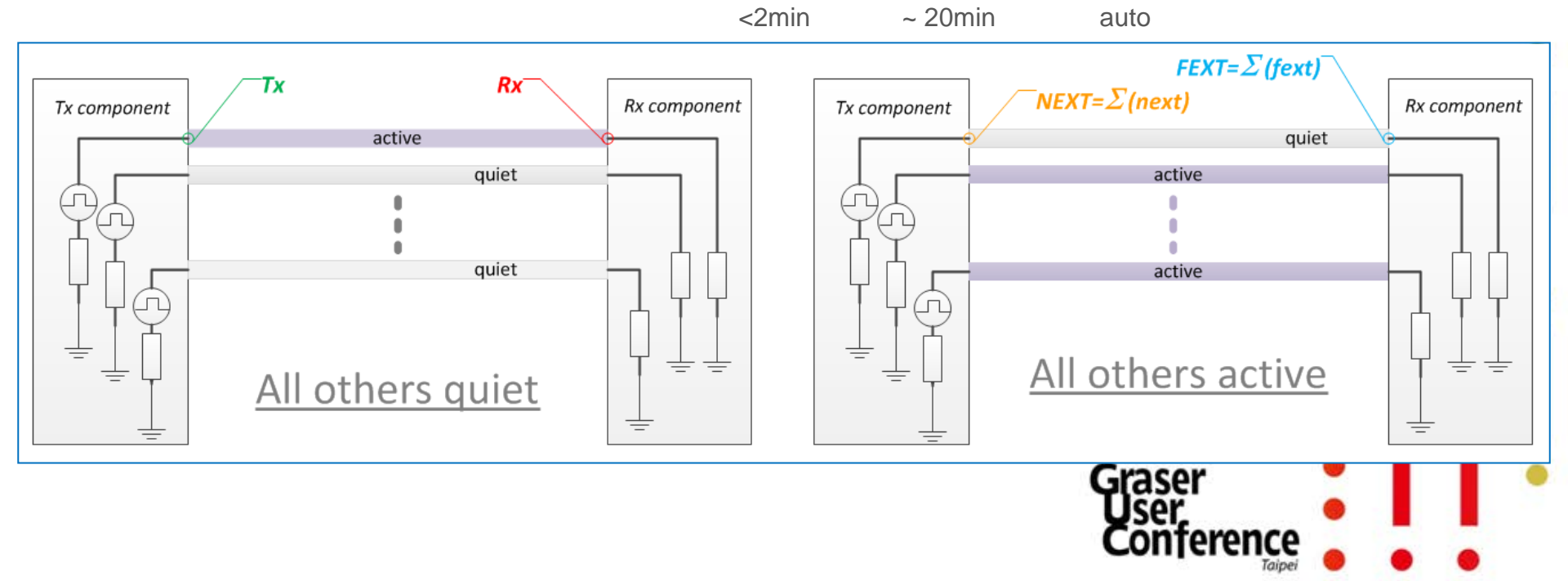

### Time-domain waveforms <u>SRC - SI Metrics Check</u>

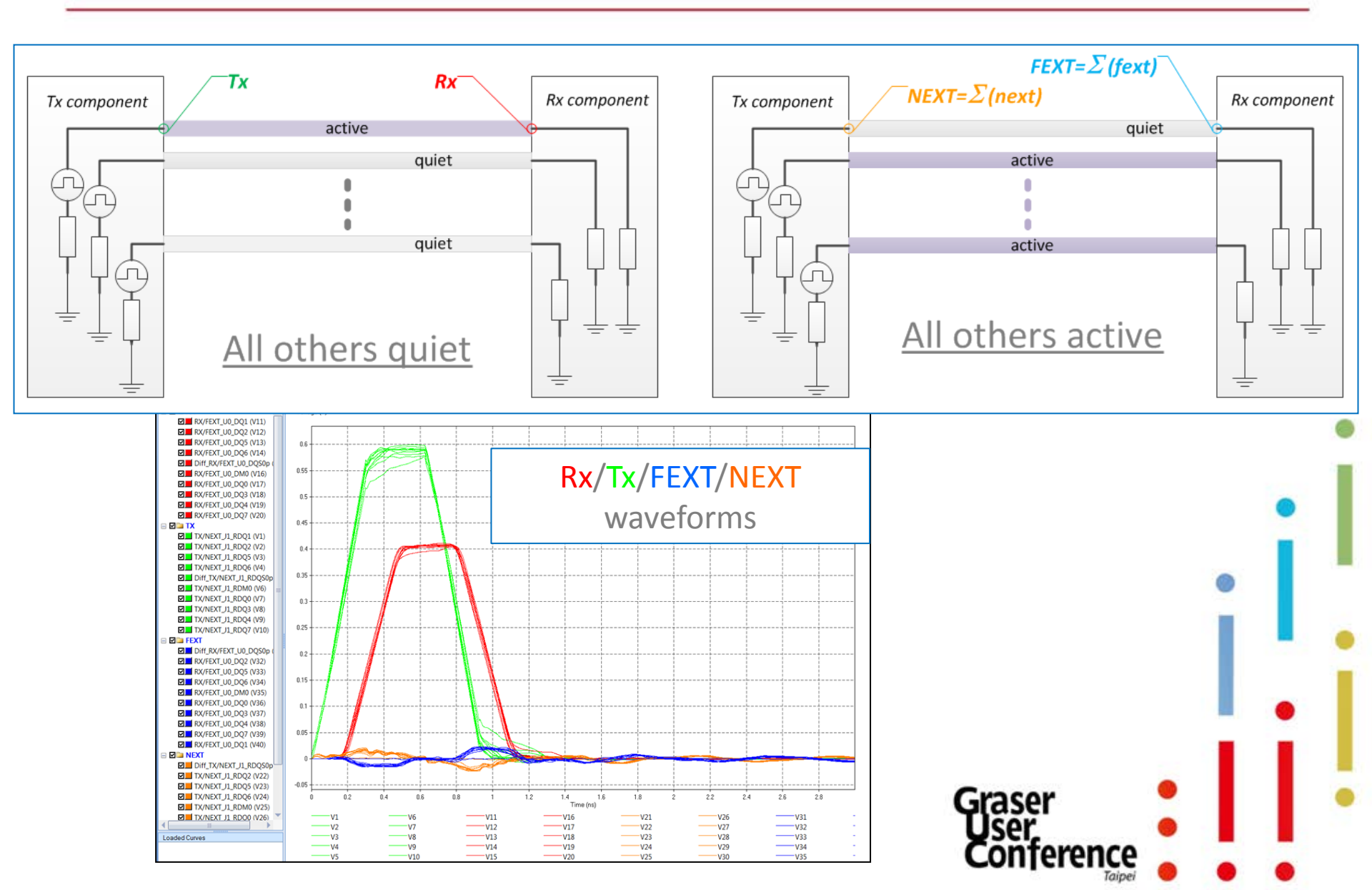

# SRC Setup

- Device models are not needed
- Voltage pulse as stimulus, users can specify
  - Amplitude
  - Data rate (pulse width, rise/fall time) \_
  - Tormination

|                           |                   |         |       |          |              |           |            | • Level-2 (Coupled lines with ideal PDN; plus trace, via xtalk effects) |        |                       |                   |              |          |                    |                     |                |      |
|---------------------------|-------------------|---------|-------|----------|--------------|-----------|------------|-------------------------------------------------------------------------|--------|-----------------------|-------------------|--------------|----------|--------------------|---------------------|----------------|------|
| t up SI Metrics C         | heck Wizar        | d       |       |          |              |           |            |                                                                         |        | O Level-              | 3 (Coupled        | l lines with | n non-io | deal PDN; plu      | is return pat       | h and SSO effe | cts) |
|                           |                   |         |       |          |              |           |            |                                                                         |        | O Level-              | 4 (3DFEM 1        | model bas    | ed; lac  | k of referen       | ce cases) <b>Fr</b> | om SPEED2      | 000  |
| Set up Tx/Rx N            | Iodels            |         |       |          |              |           |            |                                                                         |        | Transien              | t Time Ste        | p (ps);      |          |                    | 5                   |                |      |
|                           | T_r - T_w-        |         | +     |          |              |           |            |                                                                         |        | Coupling<br>Rise Time | ı (%):<br>e (ps): |              |          |                    | 2                   |                |      |
|                           | /<br>(            | T_peric | d<br> |          | / v_h        | igh       | v_low<br>↓ |                                                                         | →      | Sim Time              | :                 |              |          |                    | 2<br>OK             | ns •           |      |
| Import                    | t Tx/Rx Mode      | els     | ]     | Exp      | ort Tx/Rx Mo | odels     | ]          |                                                                         |        |                       | _                 | _            | -        |                    |                     | _              |      |
| Interface<br>and ckt type | Tx_term R<br>type | l(ohm)  | C(F)  | V_low(V) | V_high(V)    | Tdelay(s) | T_r(s)     | T_f(s)                                                                  | T_w(s) | T_period(s)           | Rx_term<br>type   | R(ohm)       | C(F)     | (S)Rx_term<br>type | (S)R(ohm)           | (S)C(F)        |      |
| NG1:SE                    | <b>R</b> 4        | Ð       | -     | 0        | 1            | 0p        | 100p       | 100p                                                                    | 525p   | 30n                   | R                 | 40           | -        | R                  | 5000                | •              |      |
| NG1:Diff                  | <b>R</b> 4        | ю       | -     | 0        | 0.5          | 0p        | 100p       | 100p                                                                    | 525p   | 30n                   | R                 | 40           | -        | R                  | 5000                | •              |      |
|                           |                   |         |       |          |              |           |            |                                                                         |        |                       |                   |              | Ģ        | raser<br>Iser,     |                     | :              |      |

Set up Simulation Option

Level-1 (Single lines with ideal PDN; delay, loss, reflection effects)

Conjeren

Taipei

X

| Net name | INT_Sig (V*ps) | INT_ISI (V*ps) | INT_XTK (V*ps) | SN_difference (V*ps) | SN_ratio |
|----------|----------------|----------------|----------------|----------------------|----------|
| DQ19     | 287.97         | 22.96          | 3.7            | 261.31               | 10.8029  |
| DQ17     | 288.15         | 22.79          | 3.12           | 262.24               | 11.1223  |
| DM2      | 286.52         | 24.21          | 3.04           | 259.28               | 10.5156  |
| DQS2_P   | 206.59         | 104.05         | 0              | 102.54               | 1.98541  |
| DQ20     | 286.71         | 23.94          | 3.14           | 259.63               | 10.5871  |
| DQ21     | 288.2          | 22.68          | 5.43           | 260.09               | 10.2522  |
| DQ16     | 286.51         | 24.21          | 0              | 262.3                | 11.834   |
| DQ22     | 286.46         | 24.06          | 1.6            | 260.8                | 11.1639  |
| DQ18     | 286.47         | 24.12          | 0              | 262.34               | 11.8752  |
| DQ23     | 286.65         | 24.13          | 7.81           | 254.71               | 8.97519  |

#### ← Ranking by SI Metrics

| Net name | NEXT Vmax (mv) | NEXT Vmin (mv) | NEXT pk-2-pk (mv) | FEXT Vmax (mv) | FEXT Vmin (mv) | FEXT pk-2-pk (mv) | ← Ranking by stalk levels |
|----------|----------------|----------------|-------------------|----------------|----------------|-------------------|---------------------------|
| DM1      | 0              | 0              | 0                 | 0              | 0              | 0                 |                           |
| DQ10     | 0              | 0              | 0                 | 0              | 0              | 0                 | •                         |
| DQ11     | 0              | 0              | 0                 | 0              | 0              | 0                 |                           |
| DQ9      | 19             | -18            | 37                | 14             | -15            | 29                |                           |
| DQ12     | 17             | -15            | 32                | 16             | -16            | 32                |                           |
| DQ8      | 2              | -2             | 5                 | 3              | -3             | 6                 |                           |
| DQ14     | 0              | 0              | 0                 | 0              | 0              | 0                 |                           |
| DQS1_P   | 0              | 0              | 0                 | 0              | 0              | 0                 |                           |
| DQ15     | 17             | -16            | 33                | 13             | -13            | 27                |                           |
| DQ13     | 19             | -18            | 37                | 14             | -14            | 29                | Graser •                  |

#### SRC Net-level View $\rightarrow$ ERC's Segment-level View

#### Sigrity SRC

- Layout SI macro view at <u>net level</u>
- <u>All inclusive</u> end results
- Shows <u>what</u> happened and its <u>effect</u> on performance

#### Sigrity ERC

- Layout SI micro level view at segment level
- Individual segmented results
- Shows why low performance happened and how to fix it

# Summary

- Sigrity ERC/SRC fills the gap between layout designers and SI engineers
  - Expanded expertise
  - Using same tools
  - Measured by same units

| <b>DRC</b><br>Design Rule Check | <b>ERC</b><br>Electrical Rule Check | SRC<br>Simulation Rule Check | Simulation<br>Using Device Models |
|---------------------------------|-------------------------------------|------------------------------|-----------------------------------|
| Layout/Board designe            | r                                   |                              | SI engineer                       |
| Layout tools                    |                                     |                              | Simulation tools                  |
| Geometry domain (mil/mm)        |                                     |                              | Electrical domain (mv, ps)        |
|                                 |                                     | G                            | aser                              |

Conterence

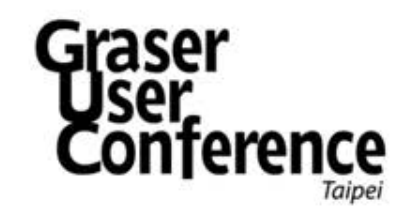

### PCB 製造之 DFM 解決方案

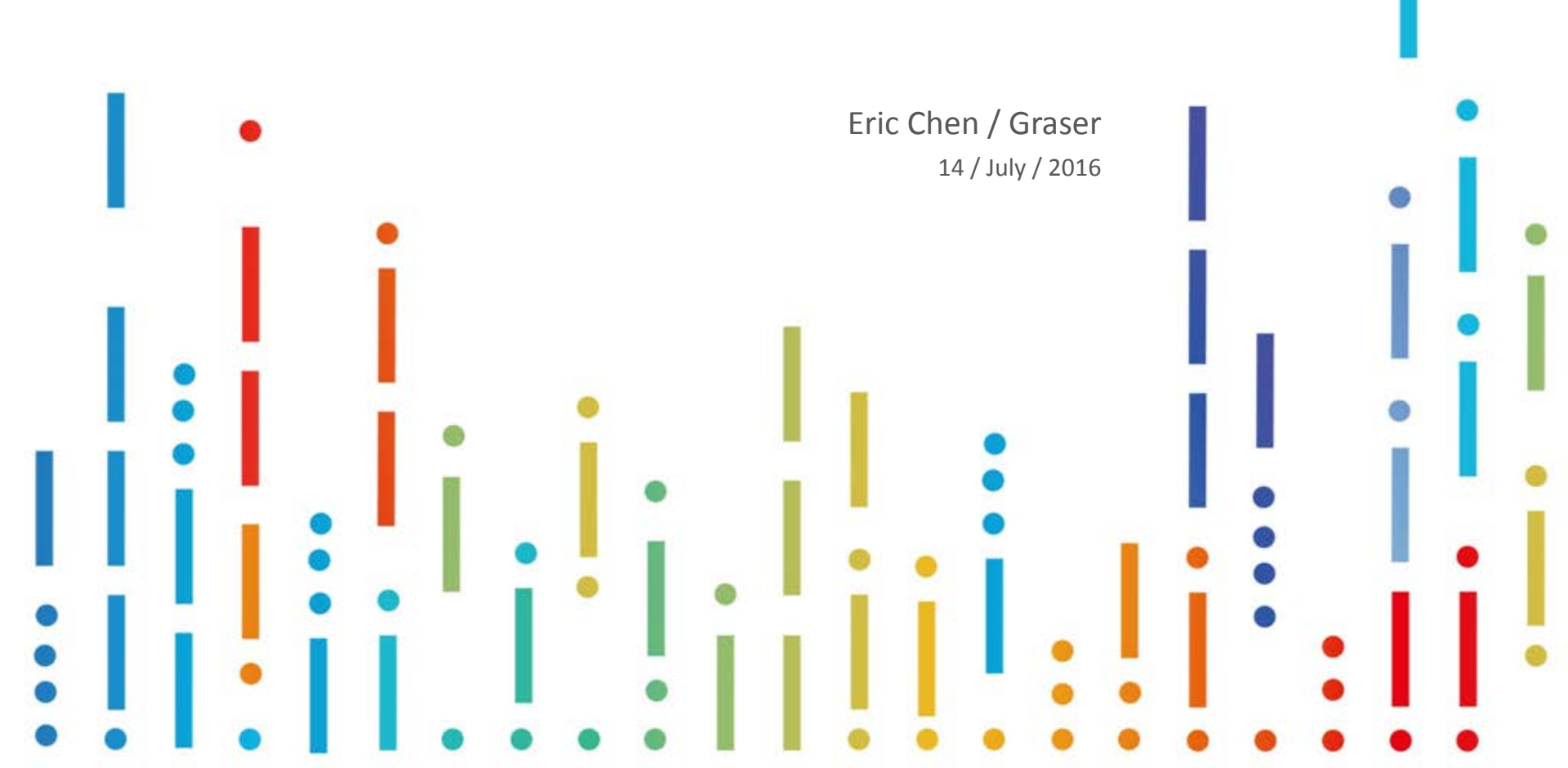

## Topic

- 1. Review Design Flow
- 2. Review production issue from PCB manufacture & Assembly line.
- 3. What we have in Allegro PCB Designer?

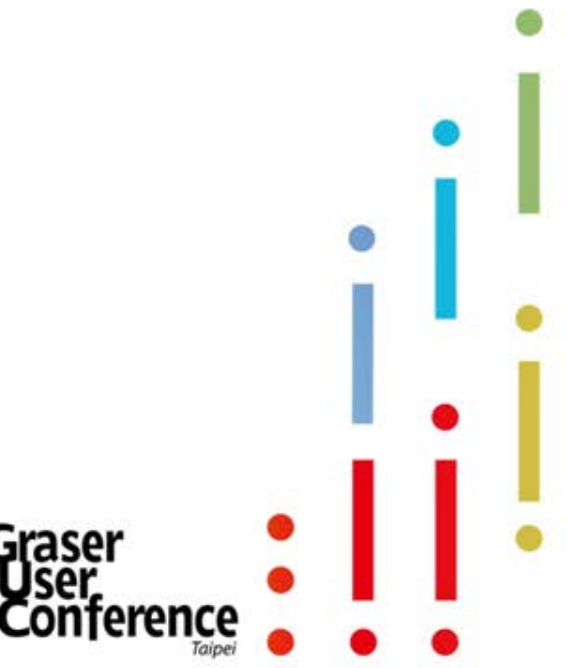

### What we need DFx Checker

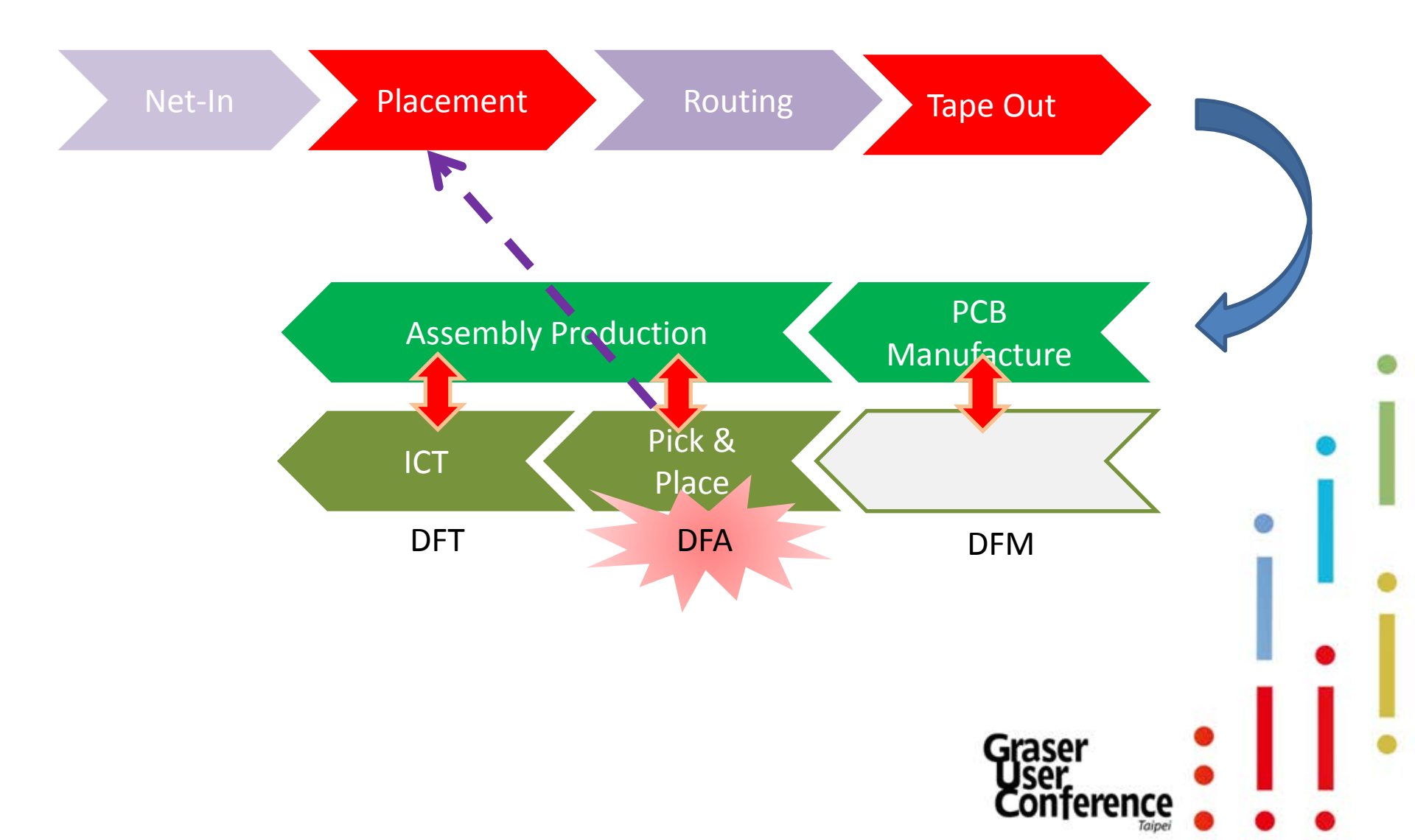

# **Design for Assembly Check**

erence

# Allegro DFA Constraint

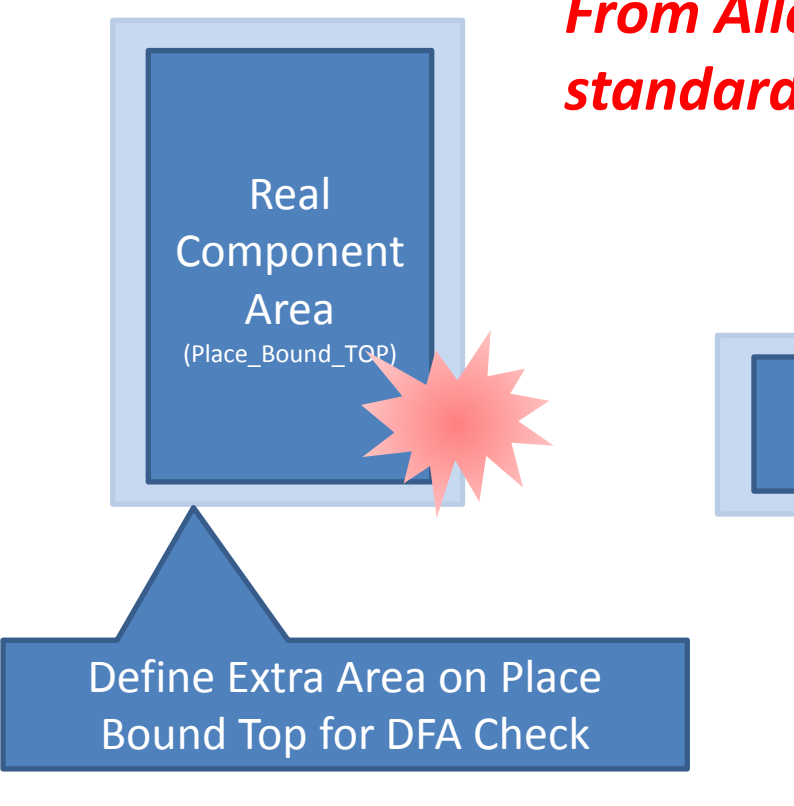

# From Allegro<sup>®</sup> V16.5, the DFA check is standard feature in Allegro PCB Designer.

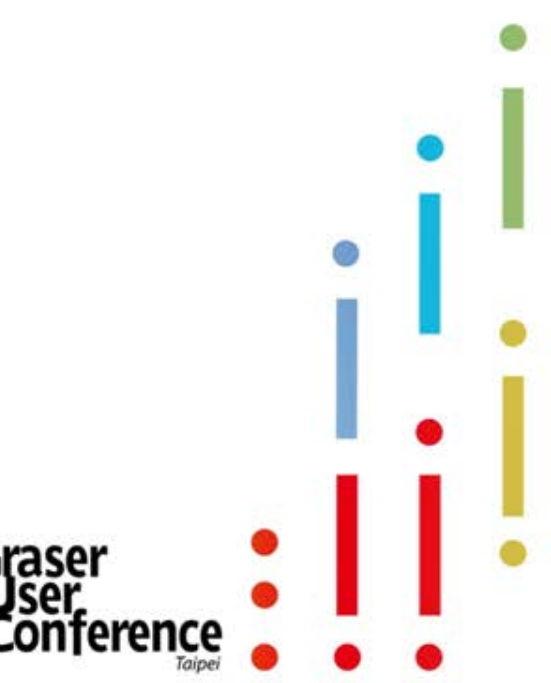

# Allegro DFA Constraint

- Define DFA\_Bound\_Top/Bottom
- Define Correct area
- Classify DFA Class or add DFA\_Bound\_Top/Bottom, when you needed.

| DFA_UPDATE                                | C Layers | s C Nets                   | Disable Custom Colors | : 🗌 Enat | Ы   |
|-------------------------------------------|----------|----------------------------|-----------------------|----------|-----|
| Enter Sumhol File Name[s] (dra extension) |          | My Favorites               | Subclasses            | PkgGeo   | 1   |
| C/Allegro Basic Lab/LIB/* dra             |          | Display<br>Stock He        | All                   |          |     |
| ]                                         |          | Stack-Up                   | Assembly_Bottom       |          |     |
| Enter Destination Directory               |          |                            | Assembly_Top          |          |     |
|                                           |          | Non-Conduct                | Body_Center           |          | 12. |
|                                           |          | Areas                      | Dfa_Bound_Bottom      |          |     |
| DFA_DEV_CLASS property (optional)         |          | Board Geometry             | Dfa_Bound_Top         |          |     |
|                                           |          | PackageGeometry            | Display_Bottom        |          |     |
|                                           |          | Embedded Geom              | Display_Top           |          |     |
|                                           |          | Components                 | Modules               |          |     |
|                                           |          | Manufacturing              | Pad_Stack_Name        |          |     |
| Update View Log Close Help                |          | Drawing Format<br>Analysia | Pastemask_Bottom      |          |     |
|                                           |          | Anarysis                   | Pastemask_Top         |          |     |

# Define DFA Spreadsheet Editor & Rule

Edit / Constraint / DFA Constraint Spreadsheet

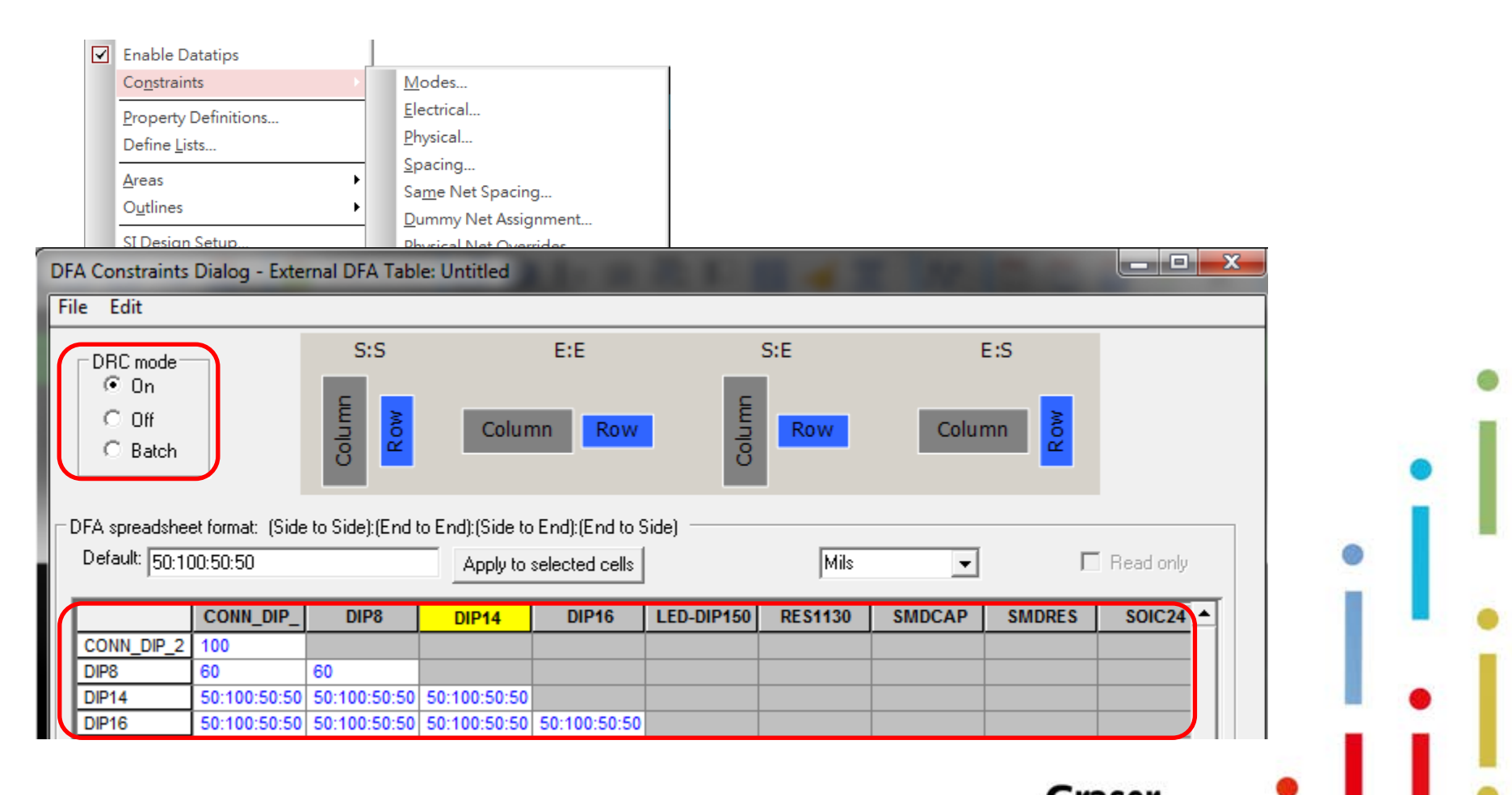

rerence

## **Define DFA Device Class**

- Using DFA Update to classify DFA Class
- Edit Drawing property

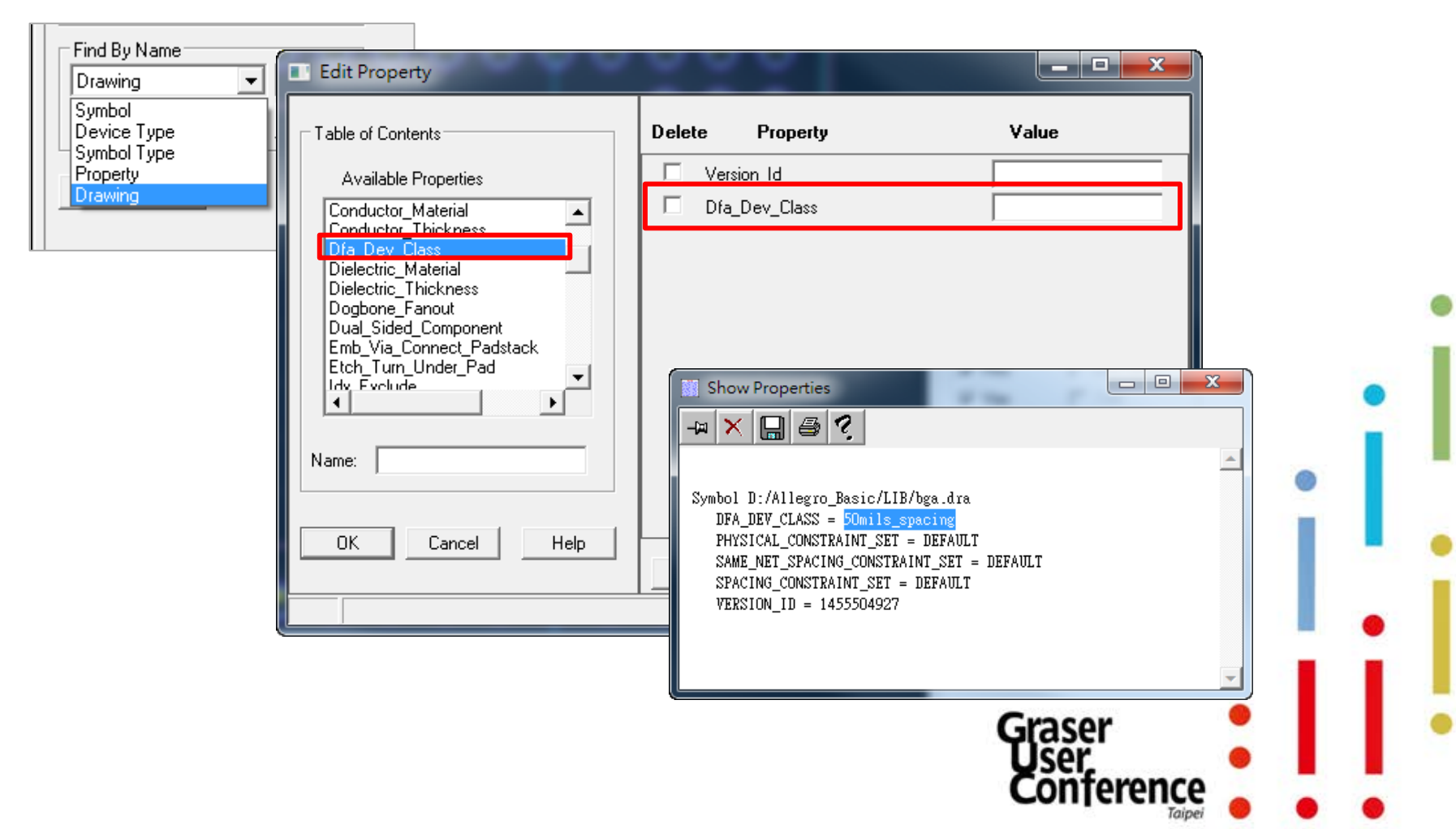

# **DFA DRC Marker**

DFA Clearance Control

| Show Element                                                                                                    |
|----------------------------------------------------------------------------------------------------|
| Class: DRC ERROR CLASS<br>Subclass: PACKAGE_TOP<br>Origin xy: (1164.50 2132.60)<br>Constraint: Package to Package DFA Spacing<br>Constraint Set: End To End<br>Constraint Type: DESIGN<br>Constraint value: 50 MIL<br>Actual value: 39.4 MIL<br>Element type: FILLED RECTANGLE<br>Class: PACKAGE GEOMETRY<br>Subclass: PLACE_BOUND_TOP<br>RefDes: U18<br>xy-lower xy-upper<br>Rectangle Top: (739.50 2093.20) (1164.50 2093.20)<br>Rectangle Bottom: (739.50 1593.20) (1164.50 1593.20) |
| Height: 500.00 mils<br>Width: 425.00 mils<br>Area: 0.213 (sq in)                                                                                                    |

erence

### The DFM Solution for PCB Manufacture

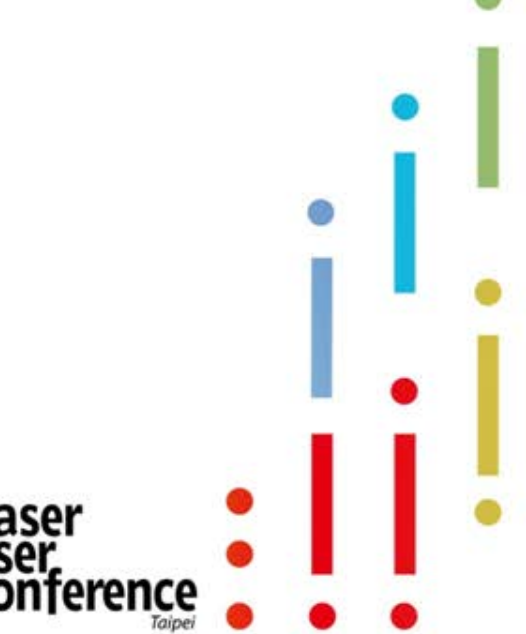

# Why do we need to do DFM check?

- 1. Make sure manufacture date is correct and good for PCB manufacture.
- 2. Vision same as PCB Factory.
- 3. Identify problems early, reduce re-work probability.

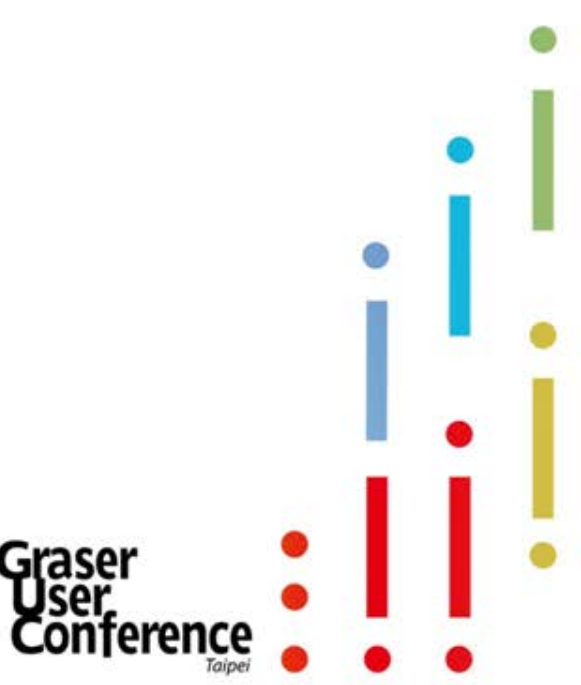

# Allegro PCB Manufacturing Option

#### 16.6 S045 or later

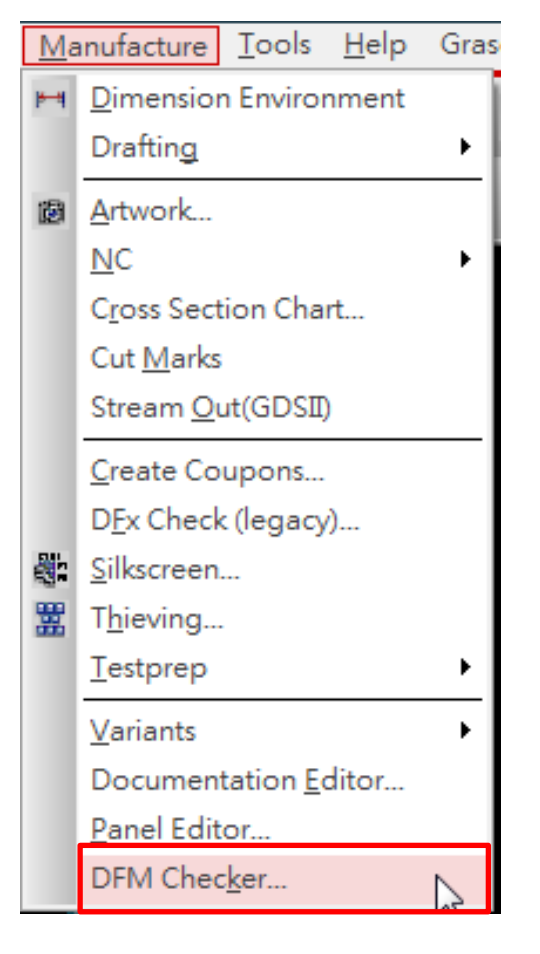

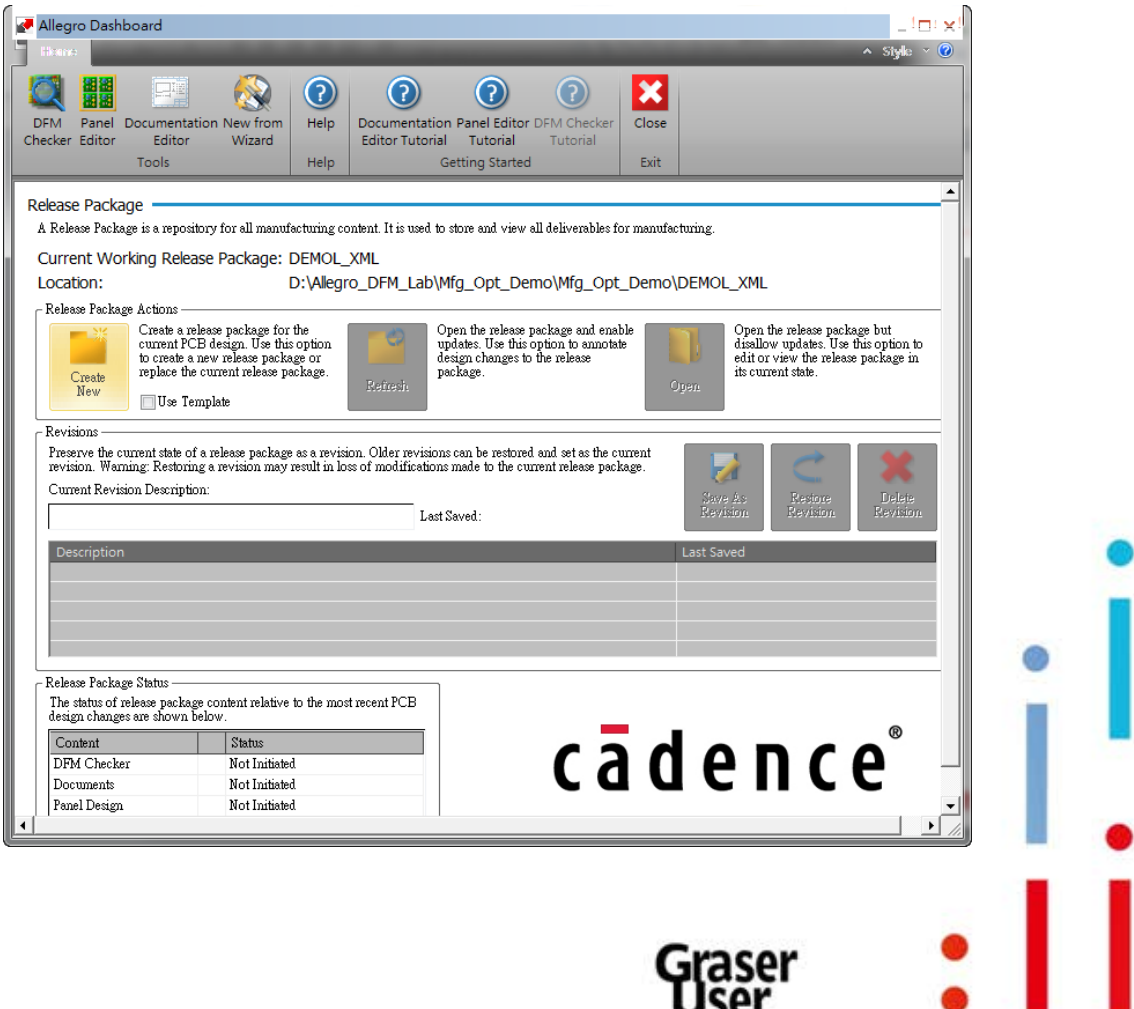

terence

## **DFM Check Rules**

#### Features

|          | Check Category | Data category   |
|----------|----------------|-----------------|
| Etch     | Logic          | Netlist compare |
|          | Graphic Check  | Signal layer    |
|          |                | Power plane     |
| Non-Etch | Graphic Check  | Solder mask     |
|          |                | Silkscreen      |
|          |                | Paste mask      |
|          |                | NC data         |
| Analysis | Statistics     | Analysis Report |

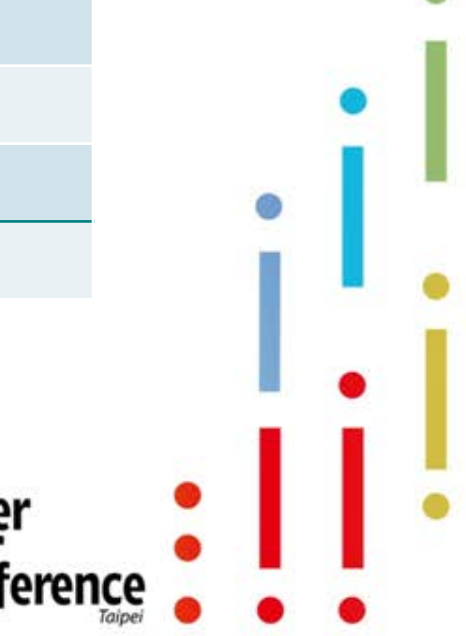

# **DFM Check Rules**

#### Netlist Compare

- Import External Netlist, Extract CAM Netlist, Run Netlist Compare

#### Signal Layer

 Track to Track, Track to Pad, Pad to Pad, Pad to Drill, Minimum Track, Minimum Pad, Unplated Drills to Copper, Plated Drills to Copper, Copper to One-Up-Border, Redundant Pads, Plated Drills without Pads, Pads without Drills, Antennas, Minimum Gap, Minimum Width, Acid Traps, Copper Slivers, Pin Holes

#### Positive Plane

 Plated Drills to Copper, Unplated Drills to Copper, Pads to Drills, Acid Traps, Copper Slivers, Pin Holes, Minimum Gap, Minimum Width

#### Negative Plane

 Plated Drills to Copper, Unplated Drills to Copper, Pads to Drills, Copper to One-Up-Border, Isolated Thermal, Starved Thermal, Thermal Conflict, Tie Width

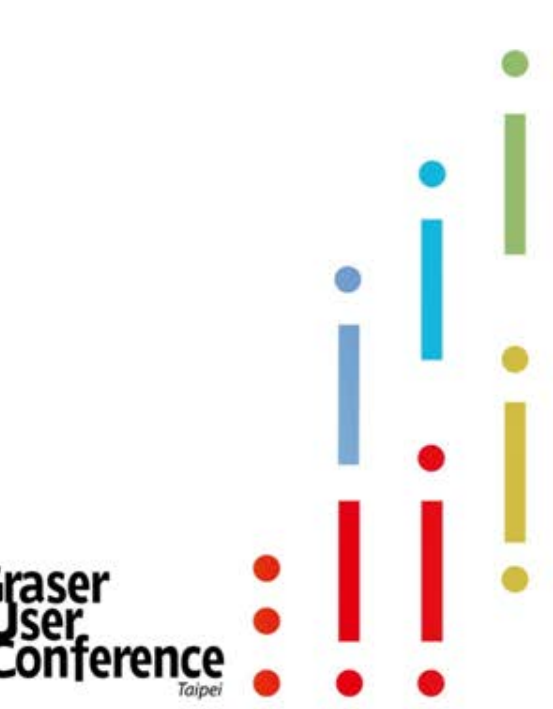

# **DFM Check Rules**

#### Soldermask

- Pad to Mask, Drill to Mask, Mask Slivers, Soldermask Bridge, Pin Holes, Soldermask to Track, Missing Soldermask
- Silkscreen
  - Silkscreen to Soldermask, Minimum Soldermask Width
- NC Data Layer
  - Overlapping Hits, Coincidental Hits, Redundant Hits, Drill to Drill, Imploded Arcs, Imploded Path, Mill Tab Errors
- Pastemask
  - Pastemask on Through Holes, Missing Pastemask on SMD Pads, Missing Soldermask for Pastemask Pads, Pastemask to Copper clearance

#### Design Analyzer

 Design Analysis reporting, including User Parameter specifications, Calculated design analysis and customized output formatting.

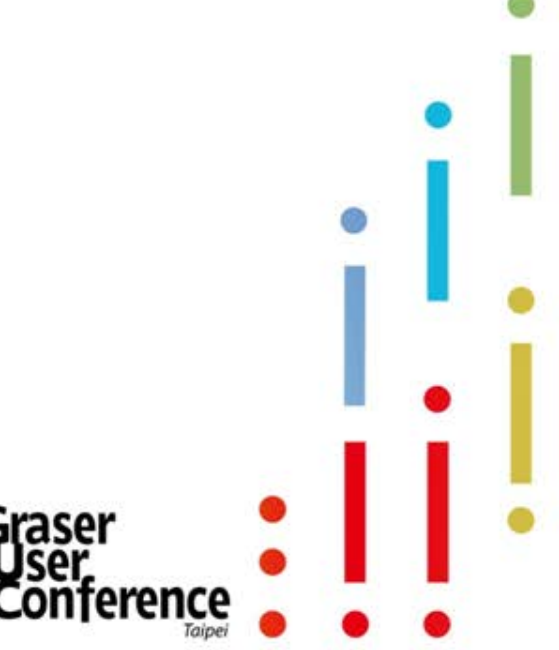

## **Netlist Compare**

| /ly_Demo - Advanced Streams DFM                         |                      | <b>4</b>                  |
|---------------------------------------------------------|----------------------|---------------------------|
| Property                                                | Value                |                           |
| E 🗹 Preprocess Optimization 0 - Optimization Preprocess |                      |                           |
| 🗉 📝 Netlist Compare 1 - Netlist Compare                 |                      | Specific external Netlist |
| Name                                                    | Netlist Compare 1    | file(IPC-D-356 format)    |
| Actions                                                 | Import, Extract, Run |                           |
| 🗆 Details                                               |                      |                           |
| 🖃 📝 Import External Netlist                             |                      |                           |
| File name                                               |                      |                           |
| Netlist type                                            | IPC-D-356A           |                           |
| 🖃 📝 Extract CAM Netlist                                 |                      |                           |
| Allow CAM nets without pads                             |                      |                           |
| Allow Single Point CAM net                              |                      | り速律IPC-D-550或 IPC-D-      |
| Treat Neg Planes as Single CAM net (no splits in Plane) | )                    | 356A                      |
| 🖃 🔽 Run Netlist Compare                                 |                      |                           |
| Ignore Extra External Nets at CAM Points                |                      |                           |
| Ignore Missing External Nets for CAM Nets               |                      |                           |
| 🗄 💹 Signal Layer 2 - Signal Layer check                 |                      |                           |
| 🗄 📝 Negative Plane 3 - Negative Plane check             |                      |                           |
|                                                         |                      |                           |
| Checks Constraints Areas Results                        |                      |                           |
|                                                         |                      |                           |
|                                                         |                      |                           |
|                                                         |                      |                           |
|                                                         |                      |                           |
|                                                         |                      |                           |
|                                                         |                      |                           |
|                                                         |                      |                           |
|                                                         |                      | Grasor 📍                  |
|                                                         |                      |                           |
|                                                         |                      |                           |
|                                                         |                      |                           |

# **Constraint Region Check**

| 🗲 Electrical                    |                          |              | Line To   |           |           |          |          |         |          |          |             |         |  |
|---------------------------------|--------------------------|--------------|-----------|-----------|-----------|----------|----------|---------|----------|----------|-------------|---------|--|
| + Physical                      | Objects                  | Referenced   | Line      | Thru Pin  | SMD Pin   | Test Pin | Thru Via | BB Via  | Test Via | Shape    | Bond Finger | Hole    |  |
| Spacing T                       | ype S Name               | spacing Cset | mil       | mil       | mil       | mil      | mil      | mil     | mil      | mil      | mil         | mil     |  |
| 🕀 🛅 Spacing Constraint Set 🔹 🖈  | *                        | *            | *         | *         | *         | *        | *        | *       | *        | *        | *           | *       |  |
| 🗄 🔚 Net 📃 🚺                     | n 🗖 demoL                | DEFAULT      | 5.0000    | 5.0000    | 5.0000    | 5.0000   | 5.0000   | 5.0000  | 5.0000   | 5.0000   | 5.0000      | 8.0000  |  |
| Net Class-Class Rg              | IN POWER-REGION          | POWER NETS   | 8.0000    | 8.0000    | 6.0000    | 8.0000   | 8.0000   | 8.0000  | 10.0000  | 10.0000  | 5.0000      | 10.0000 |  |
| 🖻 🖶 Region                      |                          |              |           |           |           |          |          |         |          |          |             |         |  |
| ⊡                               |                          |              |           |           |           |          |          |         |          |          |             |         |  |
| E Line                          |                          |              |           |           |           |          |          |         |          |          |             |         |  |
|                                 | K                        |              |           |           |           |          |          |         |          |          |             |         |  |
| 🖃 🗹 POWER-REGION_Outer_Electric | cal - Signal Layer check |              |           |           |           |          |          |         |          |          |             |         |  |
| Name                            |                          | POWER-       | REGION    | _Outer_E  | lectrical |          |          |         |          |          |             |         |  |
| Layers                          |                          | [Outer El    | ctrical]  |           |           |          | 17       |         |          |          |             |         |  |
| Drill Layers                    |                          | [All NC]     |           |           |           |          |          |         |          |          |             |         |  |
| Checks                          |                          | TT, TC, C    | CC, TP, C | P, CPCP,  | SMSM, V   | /V,LV/   | , THTH,  | SMV, SN | 4LV, SMI | TH, VTH, | , LVTH, DTH | IC, DT  |  |
| Shape/Size Filter               |                          |              |           |           |           |          |          |         |          |          |             |         |  |
| NC Tool Filter                  |                          |              |           |           |           |          |          |         |          |          |             |         |  |
| Area                            |                          | POWER-       | REGION    | _All_Elec | trical    |          |          |         |          |          |             |         |  |
| Auto Fix Errors                 |                          |              |           |           |           |          |          |         |          |          |             |         |  |
| 🖃 Details                       |                          |              |           |           |           |          |          |         |          |          |             |         |  |
| Board Outline spacing           |                          |              |           |           |           |          |          |         |          |          |             |         |  |
| 🗆 Copper spacing (Different Net | ts)                      |              |           |           |           |          |          |         |          |          |             |         |  |
| 📝 TT - Track to Track           |                          | 8.000000     |           |           |           |          |          |         |          |          |             |         |  |
| 📝 TC - Track to Copper          |                          | 10.00000     | 0 📕       |           |           |          |          |         |          |          |             |         |  |
| 📝 CC - Copper to Copper         |                          | 12.00000     | 0         |           |           |          |          |         |          |          |             |         |  |
| 📝 TP – Track to Pad             |                          | 10.00000     | 0         |           |           |          |          |         |          |          |             |         |  |
| 📝 CP - Copper to Pad            |                          | 10.00000     | 0         |           |           |          |          |         |          |          |             |         |  |
|                                 |                          |              |           |           |           |          |          |         |          |          |             |         |  |
|                                 |                          |              |           |           |           |          |          |         |          |          |             |         |  |
| 🕀 Annular Ring                  |                          |              |           |           |           |          |          |         |          |          |             |         |  |
|                                 |                          |              |           |           |           |          |          |         |          |          |             |         |  |
|                                 |                          |              |           |           |           |          |          |         |          |          |             |         |  |
|                                 |                          |              |           |           |           |          | 6        | raco    | r        |          |             |         |  |
|                                 |                          |              |           |           |           |          | Ŷ        | lase    |          |          |             |         |  |
|                                 |                          |              |           |           |           |          | <u> </u> | iser,   |          |          |             |         |  |
|                                 |                          |              |           |           |           |          | C        | _ont    | eren     | ce 🖌     |             |         |  |

## **Results & Cross Probing**

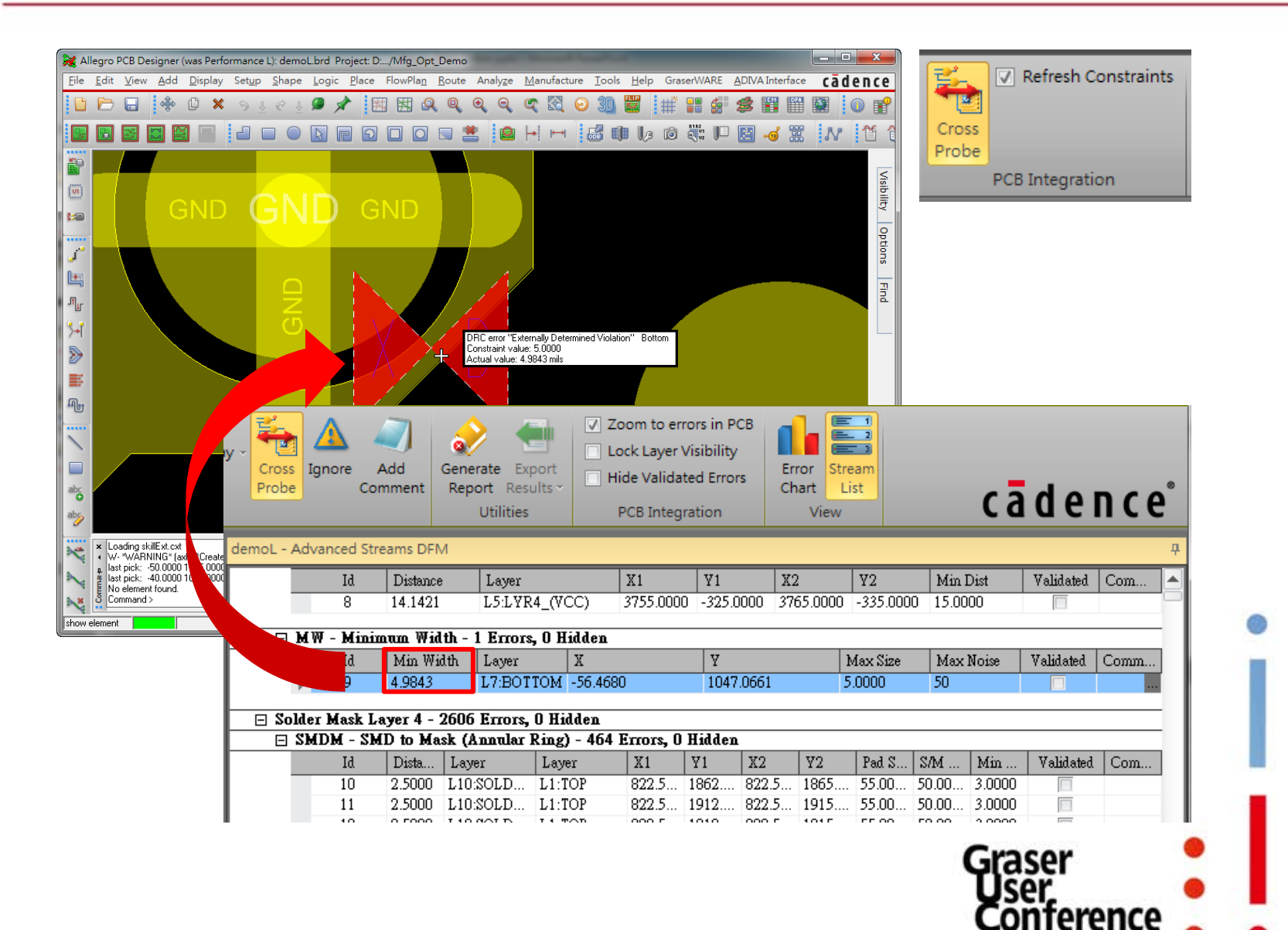

# Summary

- Embedded Systems Design , Easy to Use.
- Cross Probing between Checker and Allegro® / OrCAD® PCB Designer

#### **Confirm the correctness of the information before sending to your partner. Ensure smooth production.**

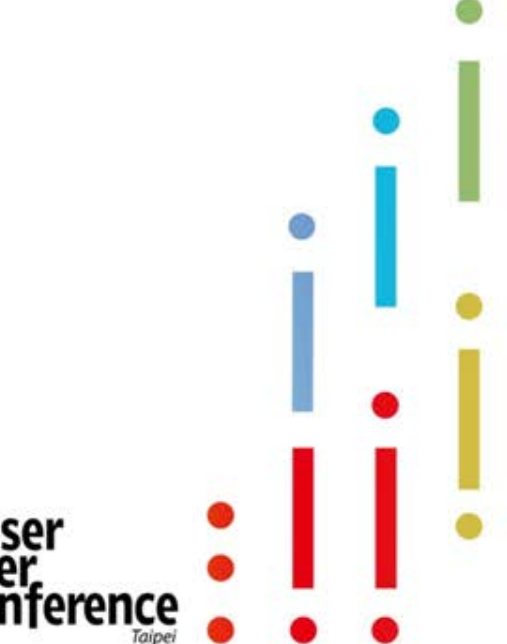

# New Exchange Format IPC-2581

- Generic Requirements for Printed Board
- Assembly Products Manufacturing Description Data and Transfer Methodology

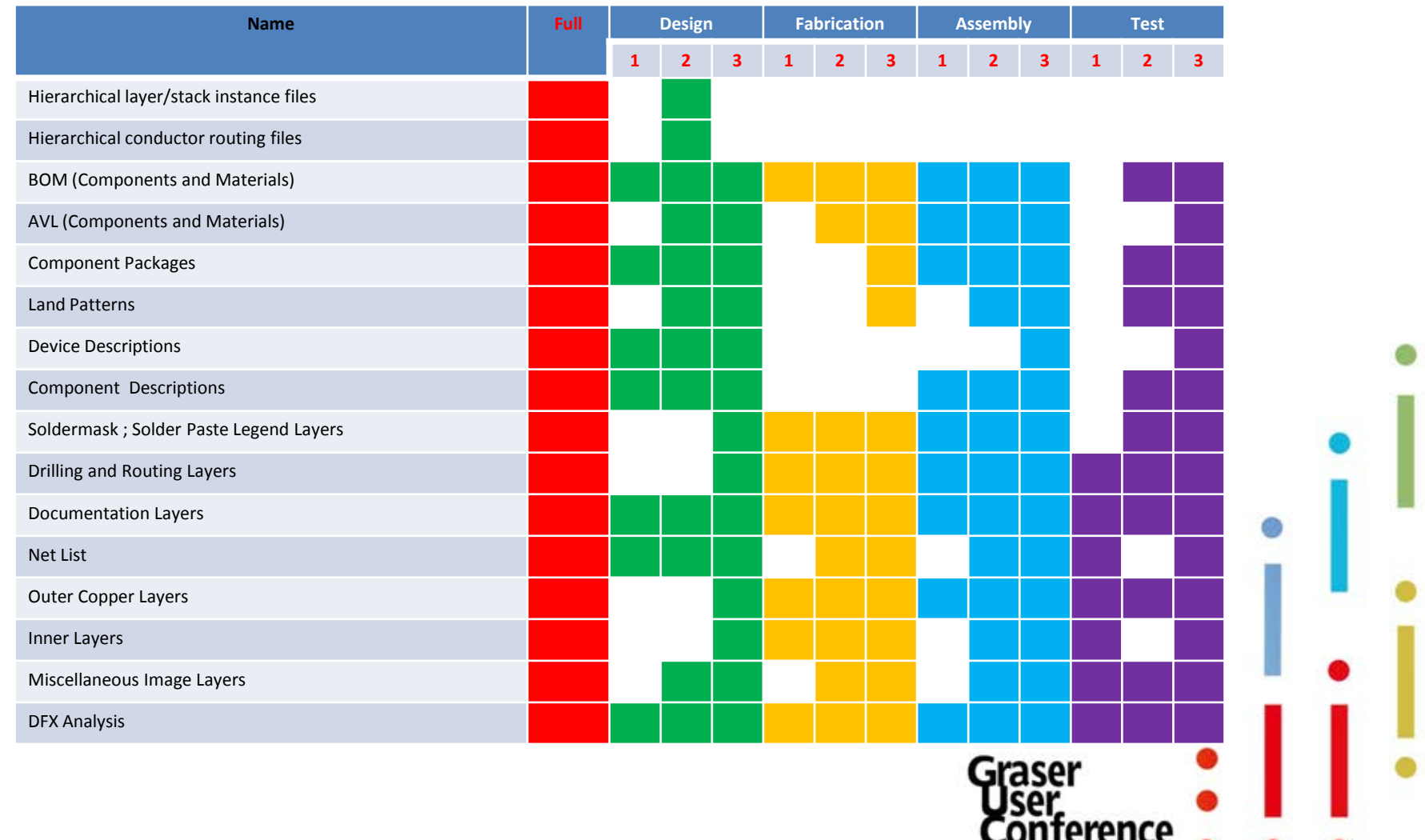

# New Exchange Format IPC-2581

#### Using IPC-2581 data format

- All artwork film record must be defined
- IPC-2581 Layer mapping must be defined

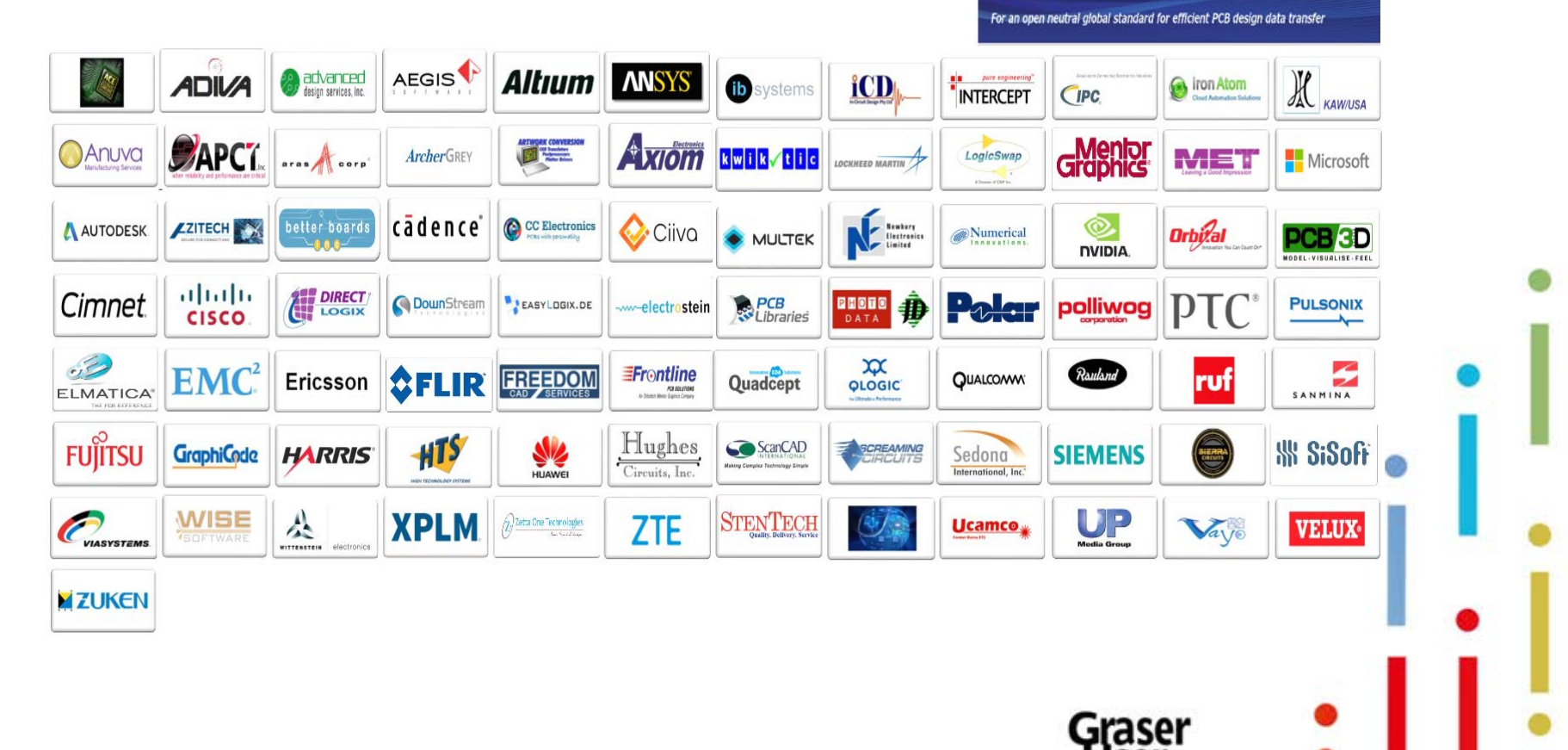

IPC-2581

CONSORTIUM

terence

### **Ravel Rule Checker**

#### **Does Traditional Design Rule Checker Enough?**

#### Now You Can Self-development it .

A New DFM Rule Checker - Ravel Rule Check

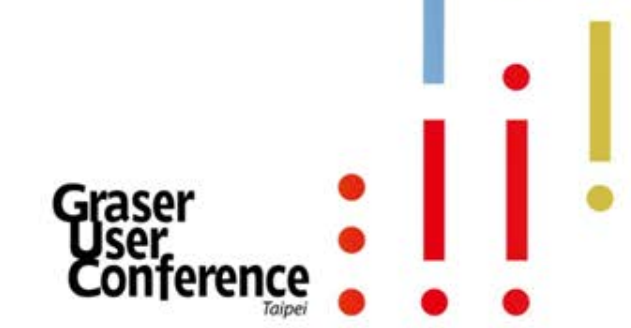

# **Ravel Rule Checker**

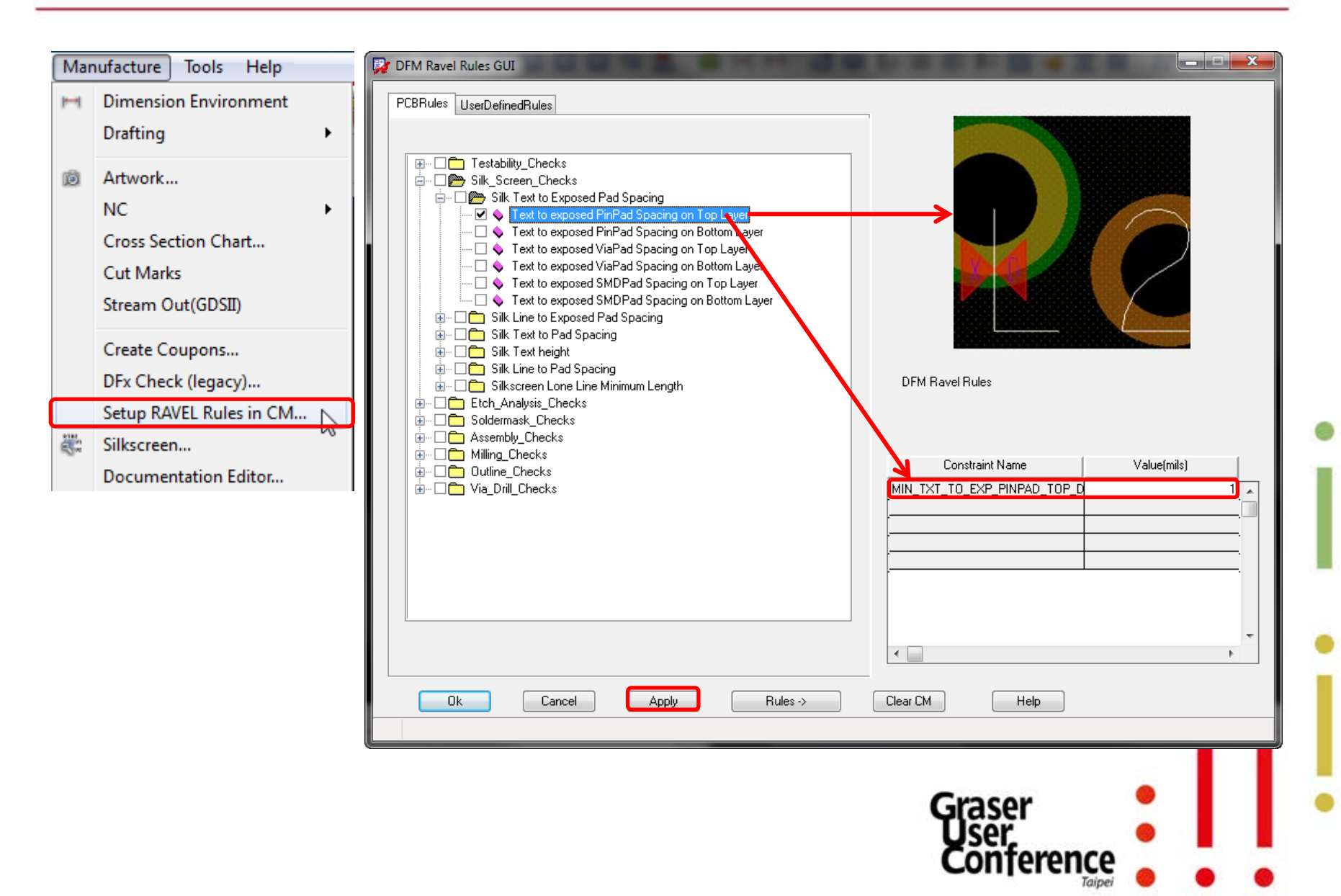

### **Ravel Rule Checker**

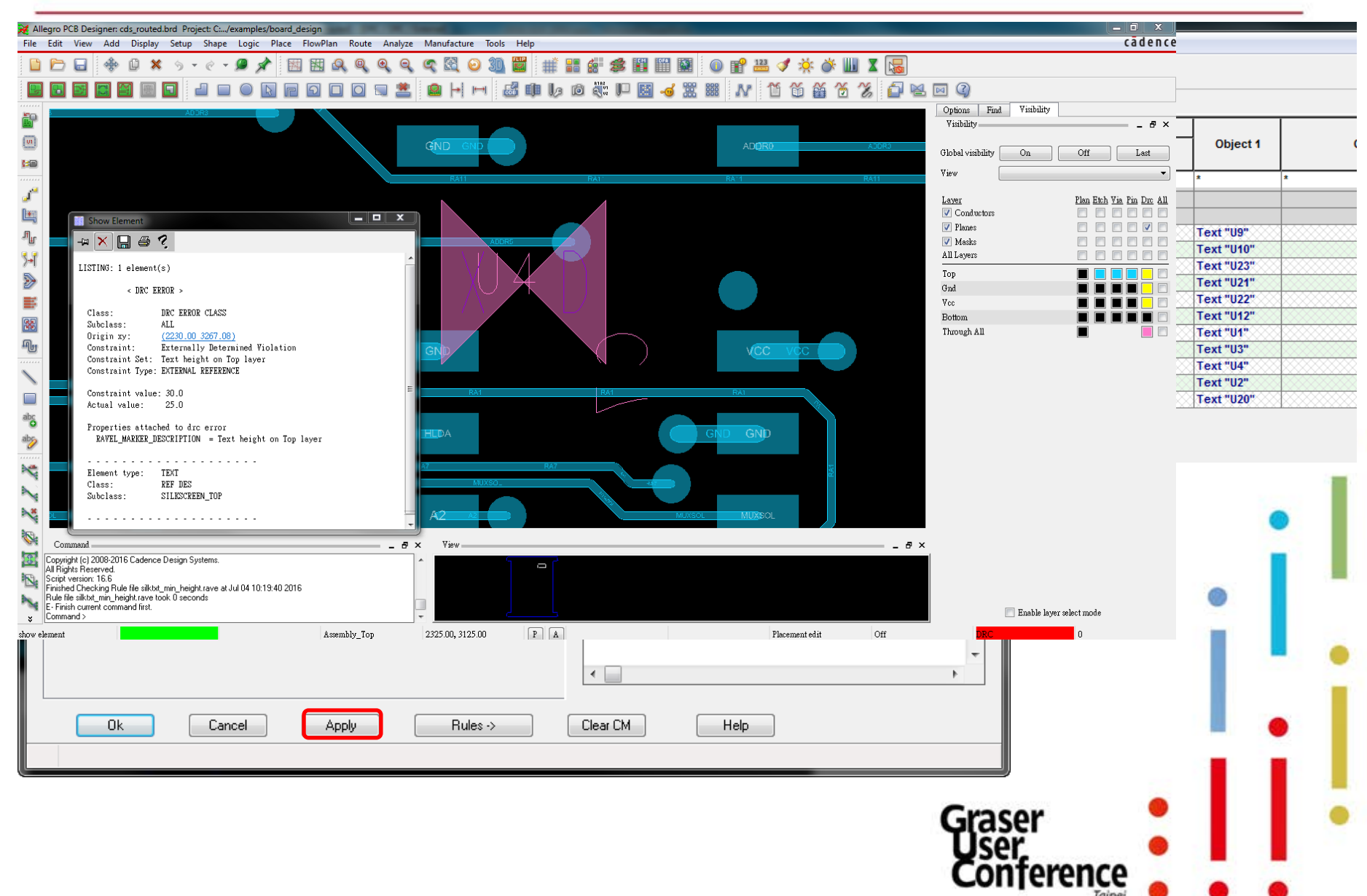

# **RAVEL DRC Overview**

#### **Advantages**

- Rapid development of custom DRC upon demand
- Reduced DRC implementation effort
  - RAVEL DRC language is specialized for expressing design rules in PCB and SiP
  - Does not require knowledge of SKILL or C/C++ programming languages
  - Does not require knowledge of Allegro® PCB/SiP database

| -               | _       |         |
|-----------------|---------|---------|
| Effort          | 10 days | 2 hours |
| Lines of code   | 1200    | 80      |
| Case 1: 2 rules | C/C++   | RAVEL   |

| Case 2: 4 rules | SKILL   | RAVEL  |
|-----------------|---------|--------|
| Lines of code   | 1540    | 470    |
| Effort          | 15 days | 3 days |

- Reduced DRC maintenance effort
  - RAVEL rules are independent of database
  - RAVEL rules are independent of SPB software release
  - All dependencies are built into RAVEL DRC engine

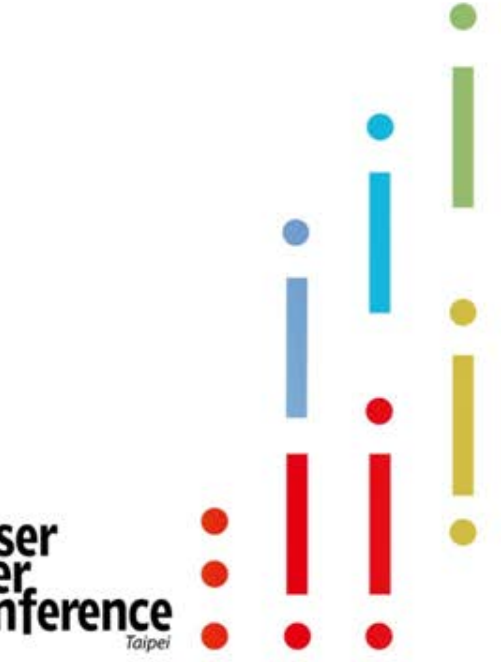

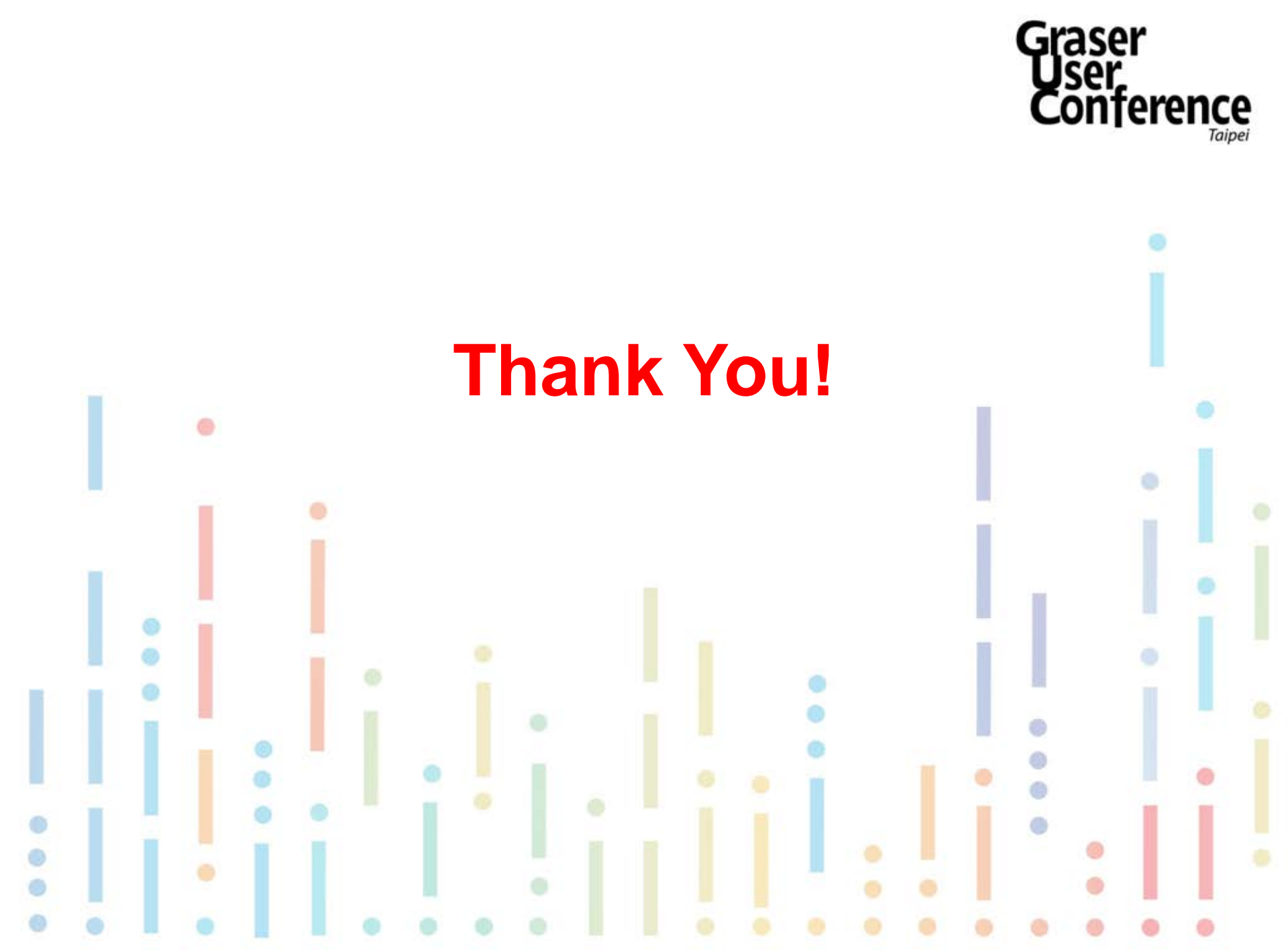